# INTERCOLOR LP-8500C

# 取扱説明書の種類と使い方

本製品には次の取扱説明書が付属しています。

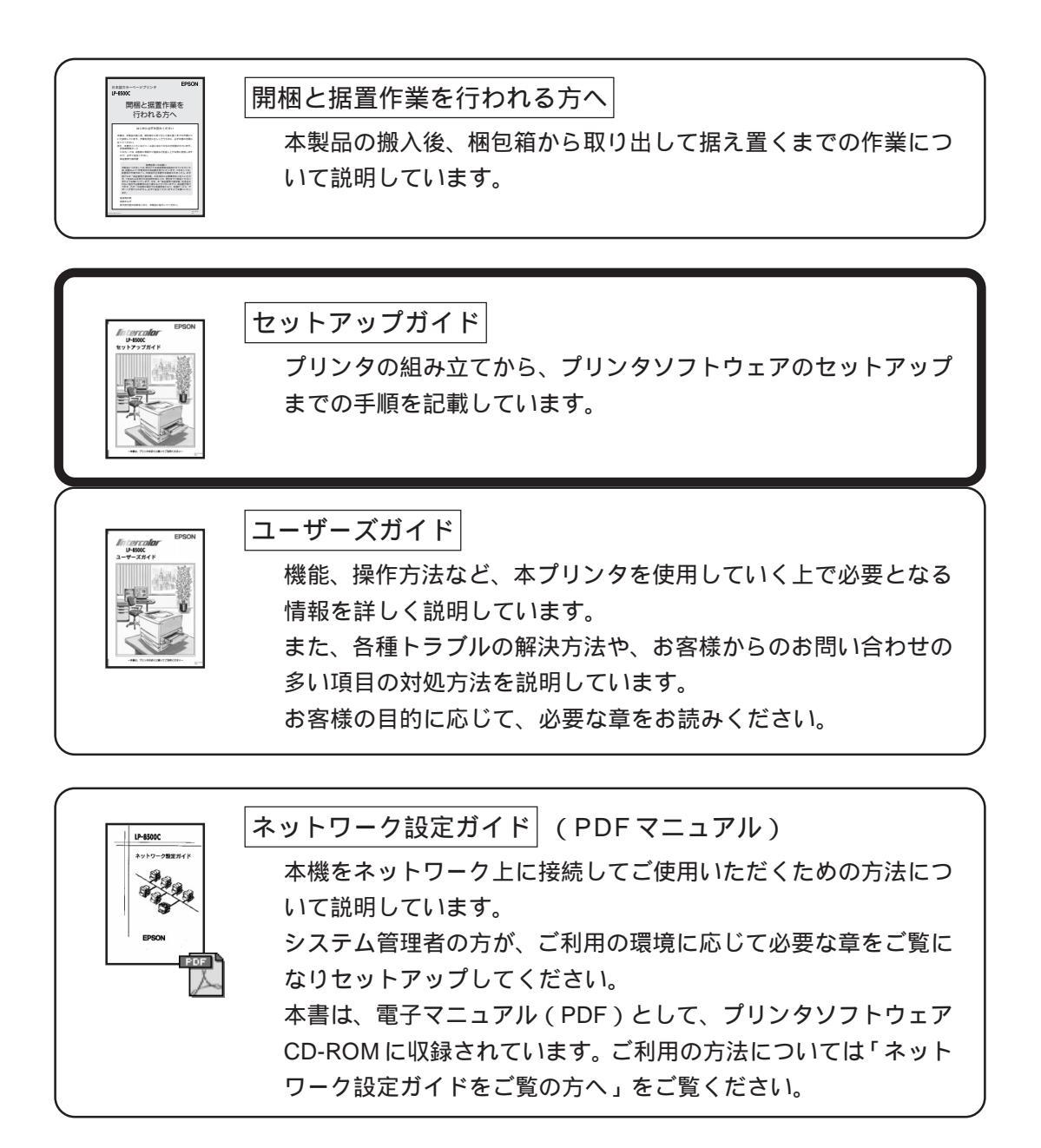

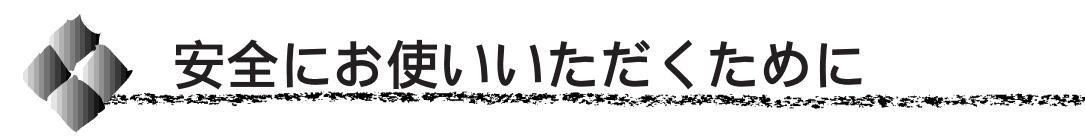

本製品を安全にお使いいただくために、製品をお使いになる前には、必ず本 書および製品に添付されております取扱説明書をお読みください。 本書および製品添付の取扱説明書は、製品の不明点をいつでも解決できるよ うに、手元に置いてお使いください。

本書および製品添付の取扱説明書では、お客様や他の人々への危害や財産へ の損害を未然に防止するために、危険を伴う操作・お取り扱いについて、次 の記号で警告表示を行っています。内容をよくご理解の上で本文をお読みく ださい。

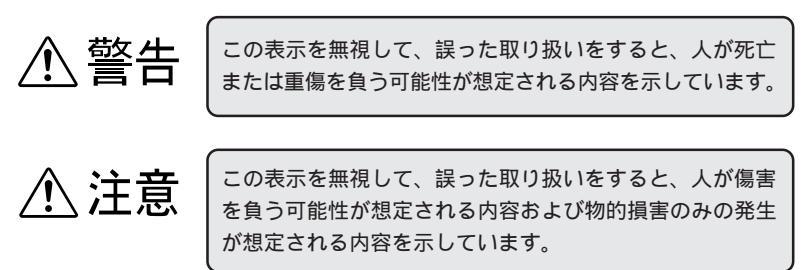

| $\bigcirc$ | この記号は、してはいけない行為(禁止行為)を示し<br>ています。   |
|------------|-------------------------------------|
|            | この記号は、分解禁止を示しています。                  |
|            | この記号は、濡れた手で製品に触ることの禁止を示<br>しています。   |
|            | この記号は、製品が水に濡れることの禁止を示して<br>います。     |
|            | この記号は、電源プラグをコンセントから抜くこと<br>を示しています。 |
|            | この記号は、必ずアース線を接続することを示して<br>います。     |

4011715

安全上のご注意 ▲ 警告 煙が出たり、変なにおいや音がするなど異常状 態のまま使用しないでください。 感電・火災の原因となります。 すぐに電源スイッチを切り、電源コードをコンセン トから抜いて、販売店またはエプソンフィールドセ ンターにご相談ください。 お客様による修理は危険ですから絶対しないでくだ さい。 (取扱説明書で指示されている以外の)分解や 改造はしないでください。 けがや感電・火災の原因となります。 表示されている電源 (AC100V、15A) 以外は 使用しないでください。 指定外の電源を使うと、感電・火災の原因となります。 (本機の定格電流は100V/10Aです) 濡れた手で電源プラグを抜き差ししないでくだ さい。 感電の原因となります。 通風口など開口部から内部に金属類や燃えやす いものなどを差し込んだり、落としたりしない でください。 感電・火災の原因となります。

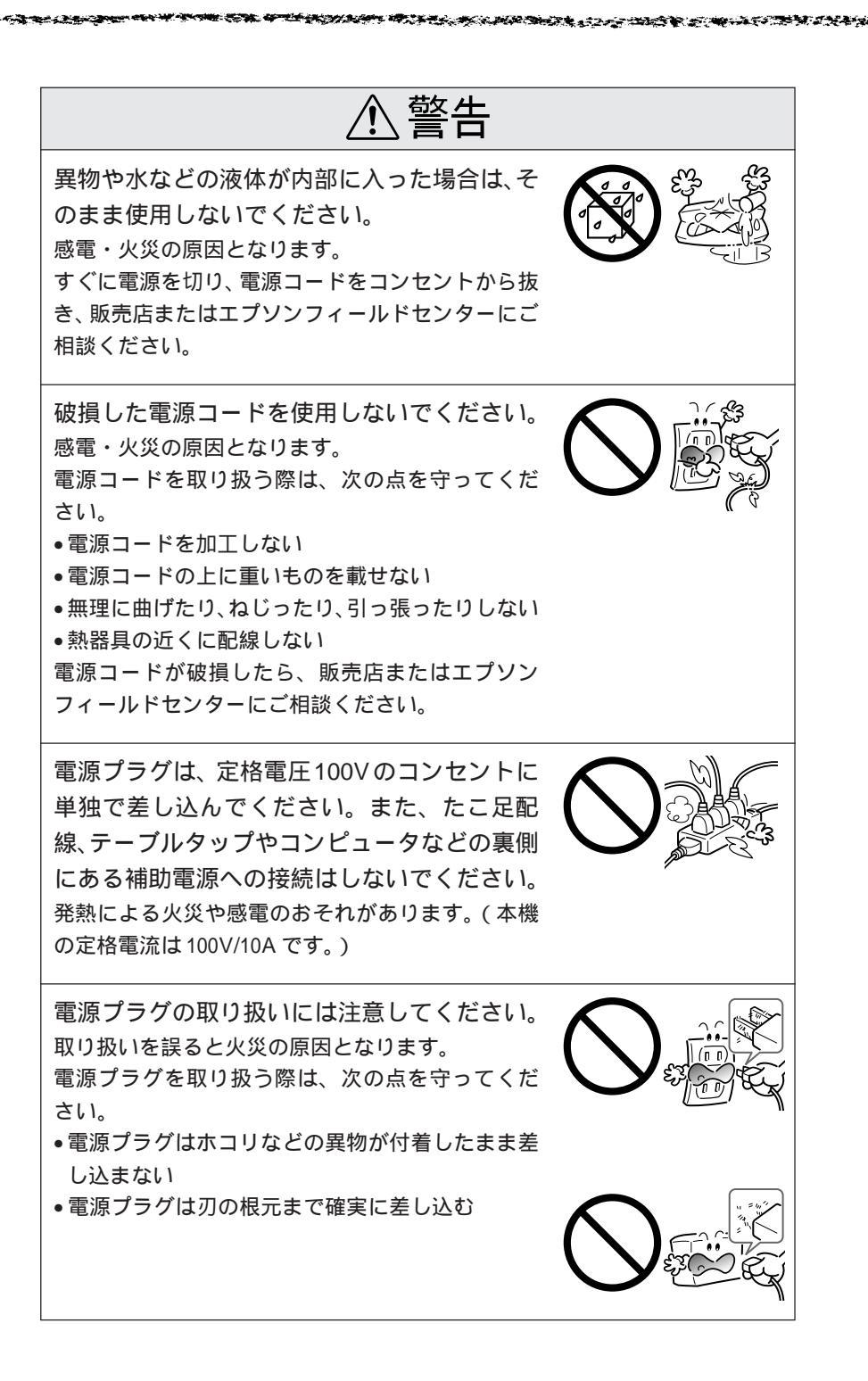

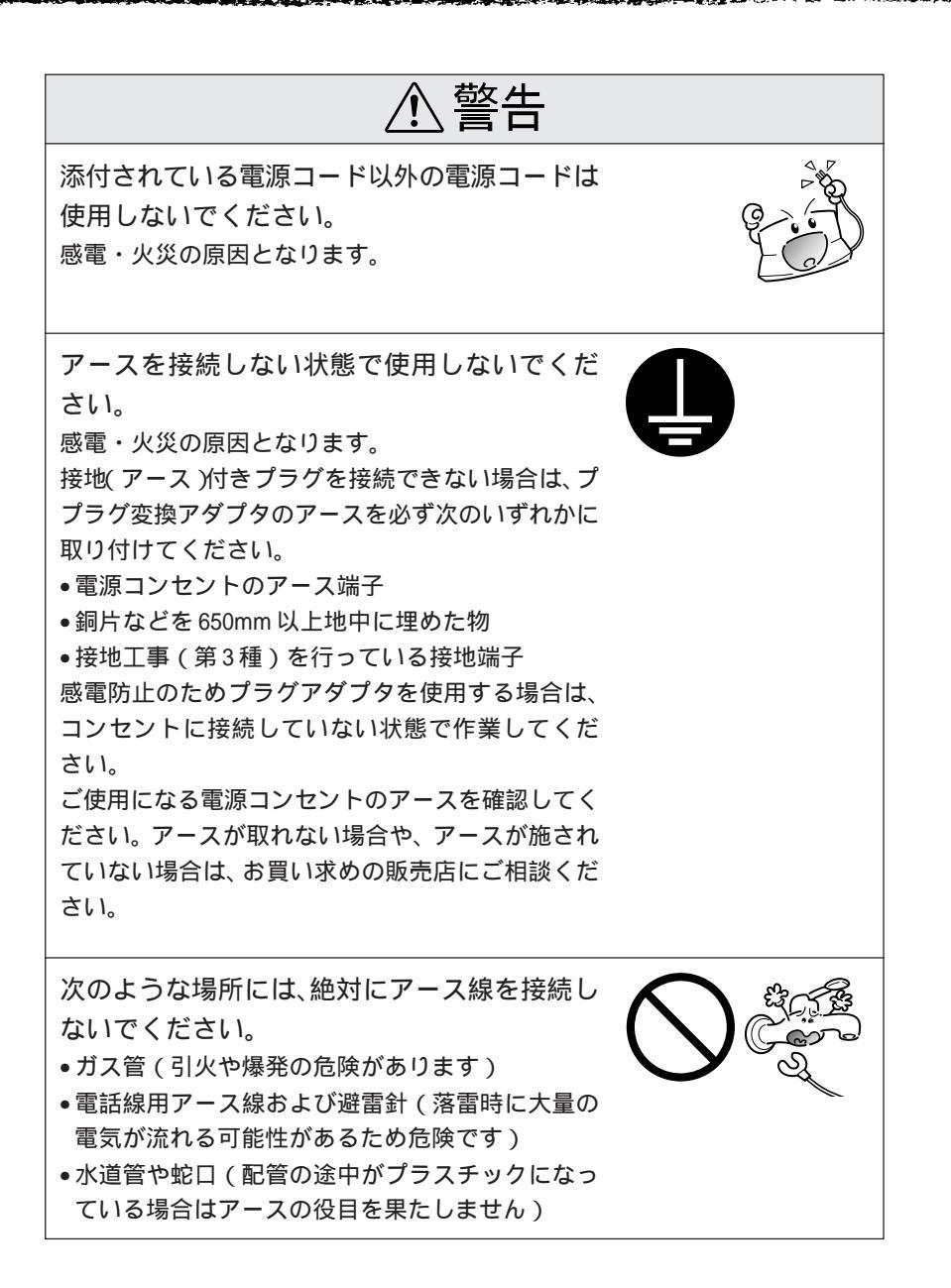

⚠注意 小さなお子さまの手の届く所には、設置、保管 しないでください。 落ちたり、倒れたりして、けがをする危険があり ます。 不安定な場所(ぐらついた台の上や傾いた所な ど)に置かないでください。 落ちたり、倒れたりして、けがをする危険があり ます。 湿気やほこりの多い場所に置かないでください。 感電・火災の危険があります。 本製品の上に乗ったり、重いものを置かないで ください。 特に、小さなお子さまのいる家庭ではご注意くださ い。倒れたり、こわれたりしてけがをする危険があ ります。 本製品は重いので(71.2kg)、開梱や移動の際、 1人で運ばないでください。 必ず4人以上で運んでください。 本製品の通風口をふさがないでください。 通風口をふさぐと内部に熱がこもり、火災の危険が あります。 次のような場所には設置しないでください。 押し入れや本箱など風通しの悪い狭いところ じゅうたんや布団の上 •毛布やテーブルクロスのような布をかけない また、壁際に設置する場合は、壁から 15cm 以上の すき間をあけてください。

∕₹注意 連休や旅行などで長期間ご使用にならないとき は、安全のため必ず電源プラグをコンセントか ら抜いてください。 各種コード(ケーブル)は、取扱説明書で指示 されている以外の配線をしないでください。 配線を誤ると、火災の危険があります。 本製品を移動する場合は、電源を切り、電源プ ラグをコンセントから抜き、すべての配線を外 したことを確認してから行ってください。 電源プラグは、定期的にコンセントから抜いて 刃の根元、および刃と刃の間を清掃してください。 電源プラグを長期間コンセントに差したままにして おくと、電源プラグの刃の根元にホコリが付着し、 ショートして火災の原因となるおそれがあります。 他の機械の振動が伝わる所など、振動しがちな 場所には置かないでください。 落下によって、そばにいる人がけがをする危険があ ります。 オプション類を装着するときは、表裏や前後を まちがえないでください。 まちがえて装着すると、故障の原因となります。取 扱説明書の指示に従って、正しく装着してください。 紙詰まりの状態で放置しないでください。 定着器が加熱し、発煙・発火の原因となります。 使用中に、定着ユニットを引き出したときは定 着器部分に触れないでください。 高温になっているため、火傷のおそれがあります。

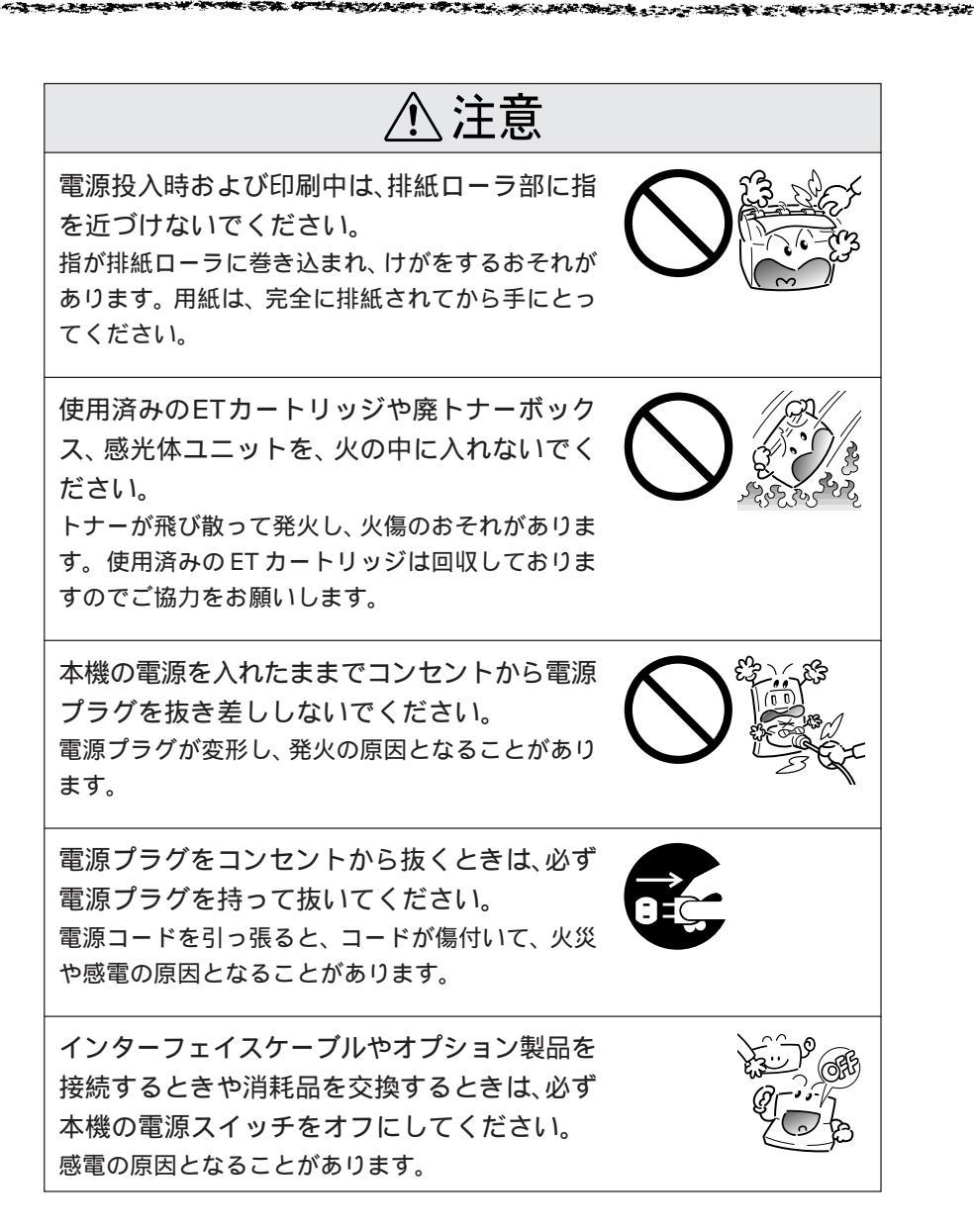

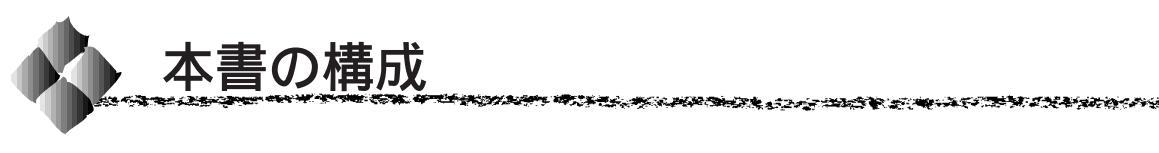

詳しいもくじは次のページにあります。

Windows95/98/NT4.0 をお使いの方のみお読みください。

Macintosh をお使いの方のみお読みください。

Mac

Win

本機の紹介

プリンタ本体の準備

Windowsプリンタソフトウェアのセットアップ

Macintoshプリンタソフトウェアのセットアップ

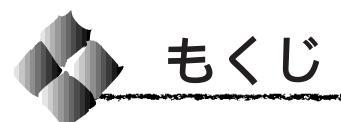

|   | 安全にお使いいただくために (1)<br>安全上のご注意(2)<br>本書の構成 (9)<br>本書中のマーク、表記について (11) |
|---|---------------------------------------------------------------------|
| 1 | 本機の紹介                                                               |
|   | 本機の特長                                                               |
| 2 | プリンタ本体の準備                                                           |
|   | 保護材の取り外し                                                            |

| ~ |           |        |        | · — _ |
|---|-----------|--------|--------|-------|
| 2 | Windowe71 | レンタリフト | ロェアのセッ | トレミフ  |
| J |           | ////// | ノエノのビク | レノンノ  |

| システム条件の確認             | 34 |
|-----------------------|----|
| システム条件                | 34 |
| EPSONプリンタウィンドウ!3の動作環境 | 34 |
| セットアップ方法のご案内          | 35 |
| ローカル接続でのセットアップ        | 35 |
| ネットワーク接続でのセットアップ      | 35 |
| ローカル接続でのセットアップ        | 36 |
| ネットワーク接続でのセットアップ      | 39 |
| オプションの設定              | 44 |
| ステータスシートの印刷           | 46 |
|                       |    |

| 4 Macintosnノリンダソノトリェアのセットア | ツノ |
|----------------------------|----|
|----------------------------|----|

| 48 |
|----|
| 49 |
| 51 |
| 53 |
| 54 |
|    |

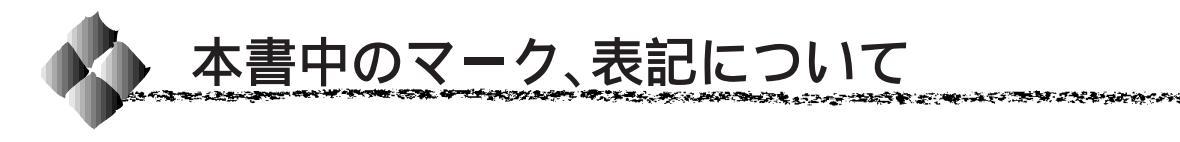

# マークについて

本書中では、いくつかのマークを用いて重要な事項を記載しています。 マークが付いている記述は、必ずお読みください。

それぞれのマークには次のような意味があります。

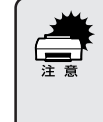

この表示を無視して、誤った取り扱いをすると、プリンタ本体が損傷す る可能性が想定される内容およびプリンタ本体、プリンタドライバや ユーティリティが正常に動作しないと想定される内容、必ずお守りいた だきたいこと(操作)を示しています。

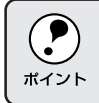

補足説明や、知っておいていただきたいことを記載しています。

- 用語<sup>1</sup> 用語の説明を、欄外に記載していることを示しています。

# 表記について

Microsoft<sup>®</sup> Windows<sup>®</sup>95 Operating System 日本語版 Microsoft<sup>®</sup> Windows<sup>®</sup>98 Operating System 日本語版 Microsoft<sup>®</sup> WindowsNT<sup>®</sup> Operating System Version 4.0 日本語版

本書中では、上記各オペレーティングシステムをそれぞれ、Windows95、 Windows98、WindowsNT4.0 と表記しています。また、Windows95、 Windows98、WindowsNT4.0 を総称する場合は「Windows」、複数の Windowsを併記する場合は「Windows95/98/NT4.0」のようにWindows の表記を省略することがあります。

## Windowsの画面について

本書に掲載するWindowsの画面は、特に指定がない限りWindows98の画面 を使用しています。

# <sup>第1章</sup> 本機の紹介

ここでは本機の特長や、各部の名称と働きについて説明しています。

| 本機の特長     |  |
|-----------|--|
| 各部の名称と働き4 |  |

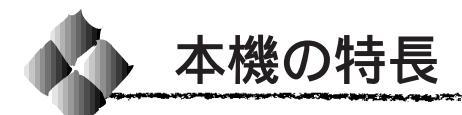

本機は、Windows95/98/NT4.0 および Macintosh での使用時、各色最大 256階調でのフルカラー印刷が可能なカラーレーザープリンタです。本機の 特長は次の通りです。

<u>オイルレス定着器の採用</u>

定着オイルのユーザー交換を必要としません。てかりを抑えた自然な色合いで印刷します。

#### 高速印刷

高速エンジンに、ハイパフォーマンスコントローラを組み合わせ、さらに パラレルインターフェイスのIEEE 1284 <u>ECP</u><sup>11</sup>モード対応などにより大 幅なスループット向上を実現しています。

- A4カラー印刷時 : 6PPM <sup>\*2</sup>
- A4 モノクロ印刷時:26PPM

#### ハガキ~ A3W(ノビ)までの各種サイズの用紙に対応

最大で A3W ( ノビ ) (328mmx453mm )の用紙への印刷に対応していま す。A3 (297mmx420mm)より大きい範囲への印刷が可能です。

#### 自動両面印刷(オプションの両面印刷ユニット装着時のみ)

オプションの両面印刷ユニット(LPCDSP1)を装着することにより、 用紙の両面に自動的に印刷することができます。両面印刷ユニットにつ いては、以下のページを参照してください。

▲ コーザーズガイド「両面印刷ユニット(オプション)について」14ページ

<u>コピーサーバ(オプションのコピーサーバROMモジュール装着時のみ)</u> オプションのコピーサーバROMモジュール(CS6500)を装着して別 売りのスキャナを接続すれば、カラーコピー機としてもご利用いただけ ます。

#### CPGI機能による、高画質のカラー印刷

EPSON独自の<u>CPG</u>I<sup>3</sup>(Color Photo&Graphics Improvement)機能により、 三原色の各色最大256階調の表現が可能になり、写真などの微妙な色調や グラデーションのある印刷データをより美しく印刷することができます。

#### <u>RIT機能による、なめらかな文字や曲線の印刷</u>

<u>RIT<sup>\*4</sup></u>(Resolution Improvement Technology)機能は、印刷時に走査線 方向を2400dpiで、紙送り方向を600dpiの高精度で制御することによ り、解像度1200dpiでの印刷に相当するなめらかな印刷を可能にする EPSON 独自の機能です。カラー、モノクロ印刷どちらにも有効です。 階調表現をより細かく制御することで、文字の輪郭や曲線などの印刷時、 ギザギザのない美しい印刷が可能です。

#### <u>高速ネットワークインターフェイスを標準装備</u>

100BASE-TX対応の高速ネットワークインターフェイスを標準で装備して いますので、各種プロトコルに対応したネットワークプリンタとしてお 使いいただけます。

\*1 ECP:

(Extended Capability Port)パラレルイ ンターフェイスの 拡張仕様の1つ。

\*2 PPM:

\*3 CPGI:

| カラーの画像     |
|------------|
| データが持つ微    |
| 妙な色合いを鮮    |
| 旧に印刷するた    |
| りに 一方角を構成  |
| のに、凹像を備成   |
| する各ドット     |
| (点)をさらに分   |
| 割することでシ    |
| アン マガンタ    |
|            |
| 1エロー、黒の割   |
| 合をより細かく    |
| 制御する EPSON |
| 独白の機能      |
|            |
| CPGI有刘时、音  |
| 色最大256階調の  |
| 表現が可能にな    |
| います        |
|            |

\*4 RIT: 600dpi印刷時に 走 査 線 方 向 を 2400dpi、紙送り 方向を600dpiの 高精度でコント ロールすること で、1200dpi相当の 高解像時印刷を実

現する EPSON 独 自の機能。 各種の色補正機能を装備

印刷の目的、印刷するデータに合わせて最適な色補正を行うことができます。

137.2

THE REAL PROPERTY OF THE REAL PROPERTY OF THE PROPERTY OF THE

- オートフォトファイン!4
   EPSON 独自の画像解析 / 処理技術を用いて、自動的に画像を高画質化して印刷する機能です。高度な画像編集ソフトを使って処理するようなプロの技を、簡単な操作で実現させることができます。(データそのものは補正されません。)
- ドライバによる色補正 あらかじめ、写真やグラフィックなど印刷するデータに合わせた色補正 の設定が用意されています。 また、明度やコントラスト、シアン/マゼンタ/イエローの三原色を任 意に設定して色補正を行うこともできます。
- ICM (Windows95/98) /ColorSync (Macintosh)
   ディスプレイ上での表示と、プリンタからの印刷結果の微妙な色の違い
   を補正するカラーマッチング機能です。
- <u>sRGB</u><sup>'1</sup>(Windows) スキャナやディスプレイなどがsRGBに対応している場合、それぞれの機器とカラーマッチング(色合わせ)を行って印刷します。

#### 印刷内容に合わせてスクリーン線数を選択可能

写真などの微妙な色調やグラデーションのある画像を印刷したい場合や、 小さい文字や細い線をはっきりと印刷したい場合、それぞれの目的に合わ せてスクリーン(線数)をプリンタドライバ上で選択できます。

- 自動 : スクリーン線数を自動的に設定します。
- ・ 階調優先
   :スクリーン線数 165<u>lpi</u><sup>2</sup>。微妙な色調や階調を再現した
   印刷ができます。
- 解像度優先:スクリーン線数268lpi。小さい文字や細い線をはっきり と印刷できます。

国際エネルギースタープログラムに対応した省電力設計

節電機能を使用すると、印刷終了後60分(30分、120分、180分の設定も可)経過すると消費電力45W以下になり、消費電力を節約できます。

#### \_\_\_\_各種の印刷機能 / ユーティリティを装備

特定のイメージやテキストを重ねて印刷できる「スタンプマーク」や、 2ページ/4ページを1ページにまとめて印刷する「割り付け印刷」、「拡 大/縮小機能」などの印刷機能を装備しています。

またコンピュータ上でプリンタの状態を監視できる「EPSON プリンタ ウィンドウ!3」や、バーコードを簡単に印刷できる「EPSON バーコード フォント」(Windows)などのユーティリティを装備しています。

\*1 sRGB: Microsoft 社と ヒューレット パッカード社が 共同で制定した RGBの色の規格。

\*2 lpi: ハーフトーンス クリーンを再現 するためのセル の密度。 1インチあたりの セルの数を線数と して表わします

#### (Lines Per Inch)

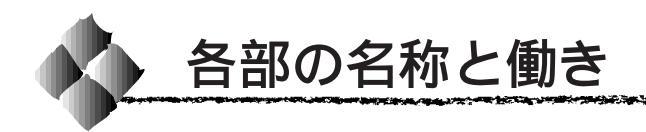

# 正面/右側面

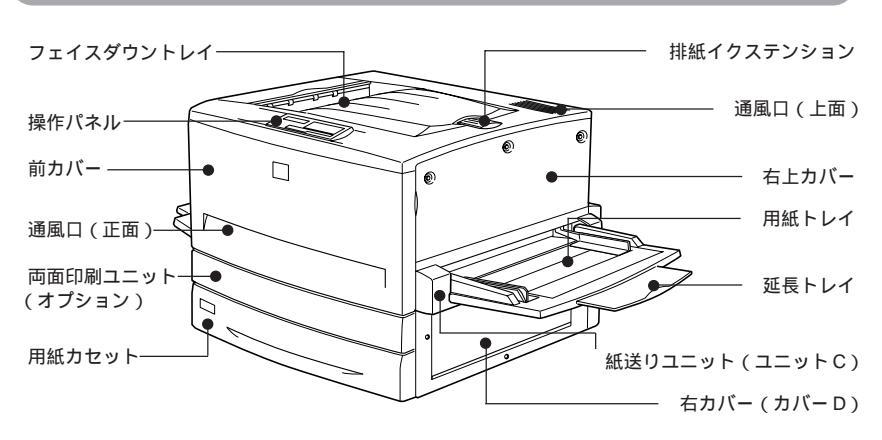

#### フェイスダウントレイ

印刷された用紙が、印刷面を下にして排 紙されます。

#### 操作パネル

プリンタの状態を示す液晶ディスプレイ やランプ、特別な操作の際に押すスイッ チがあります。

#### 前カバー

ET カートリッジ、感光体ユニット、廃 トナーボックスを交換するときに開けま す。通常は閉じて使用します。

#### 通風口(正面)

プリンタの過熱を防ぐための空気取り入 れ口です。プリンタの据置の際には、通 風口をふさがないようにしてください。 また通風口のそばに燃えやすい物を置か ないでください。

両面印刷ユニット(ユニットG) オプションの両面印刷ユニットを装着す ると、用紙の両面に印刷できます。

#### 用紙カセット

普通紙、上質普通紙、コート紙がセットで きます。(A3、A4、B4、B5、LT、LGL、B) 用紙は印刷面を下にしてセットします。

#### 排紙イクステンション

#### 通風口 (上面)

プリンタの過熱を防ぐための空気の排気 口です。プリンタの据置の際には通風口 をふさがないようにしてください。また 通風口の上に物を置いたり、内部に異物 を入れないようにしてください。

#### 右上カバー

オプションの増設メモリ / ハードディス ク /ROM モジュールなどを取り付ける場 合に取り外します。取り外す場合は、必ず 電源をオフにしてください。

#### 用紙トレイ

普通紙、上質普通紙のほか、各種の特殊 紙がセットできます。 用紙は印刷面を上にしてセットします。

## 延長トレイ

大きいサイズの用紙をセットする場合 に、用紙を支えるために引き出して使用 します。

#### 紙送りユニット(ユニットC)

給紙時の紙詰まりが発生した場合に、右 側に引き出して詰まった用紙を取り除き ます。通常は閉じて使用します。

#### 右カバー (カバー D)

給紙時に紙詰まりが発生した場合に、こ のカバーを開けて詰まった用紙を取り除 きます。通常は閉じて使用します。 WAR ALL MADE AND AND A CONTRACT OF A CONTRACT OF A CONTRACT.

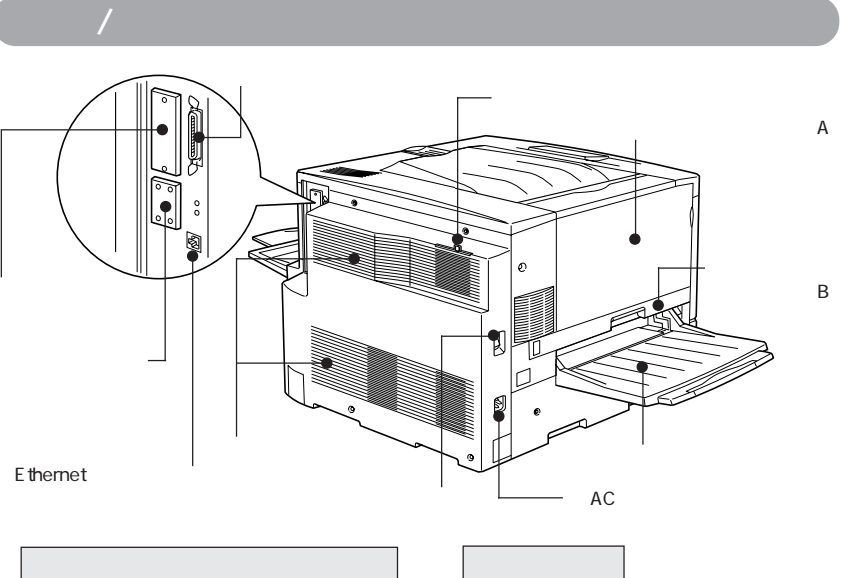

パラレルインターフェイスケーブルを接 続します。

#### コネクタカバー

オプションのインターフェイスカードを 差し込むスロットのカバーです。

#### Ethernet インターフェイスコネクタ

標準装備のネットワークインターフェイ スコネクタです。100BASE-TX/ 10BASE-T 対応シールドツイストペア ケーブル(カテゴリー5)を接続します。 (市販のEthernetストレートケーブルを用 意してください。)

#### オプションスロットカバー

オプションのコピーサーバカードを差し 込むスロットのカバーです。

#### 通風口(背面)

プリンタの過熱を防ぐため、内部で発生 する熱を放出します。プリンタの据置の 際には、通風口をふさがないようにして ください。また通風口のそばに燃えやす い物を置かないでください。

#### 排気フィルタ

通風口からのホコリなどを防ぎます。常 に取り付けた状態で使用してください。

#### 排紙カバー (カバー A)

排紙時に紙詰まりが発生した場合に、こ のカバーを開けて詰まった用紙を取り除 きます。通常は閉じて使用します。

#### 定着ユニット(ユニットB)

定着器が内蔵されています。プリンタ 内部での紙詰まりが発生した場合に左 側に引き出します。通常は閉じて使用 します。内部は高温になっているため、 引き出した際は手など触れないように ご注意ください。

#### 電源スイッチ

「|」側を押すと電源がオンになります。 г 」側を押すと電源がオフになります。

#### フェイスアップトレイ

印刷した用紙が、印刷面を上にして排紙 されます。使用しないときは上に折りた たみます。

ACインレット

電源コードのプラグを接続します。

# 本体内部

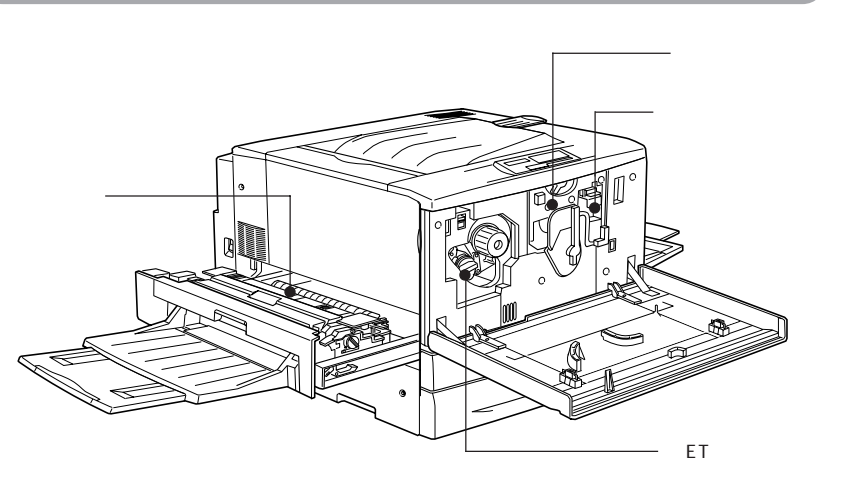

#### 定着器

用紙にトナーを定着させる装置です。内 部は高温になりますので絶対に手を触れ ないでください。火傷するおそれがあり ます。

#### 感光体ユニット

感光体、感光体クリーナー、廃トナーボッ クス、帯電ローラで構成されたユニット です。感光体に電荷を与えて印刷する画 像を作ります。操作パネルに[カンコウタ イユニット コウカン]と表示されたら交 換します。

#### 廃トナーボックス

印刷時に出る余分なトナーを回収する ボックスです。廃トナーがいっぱいに なったら交換します。廃トナーボックス は感光体ユニットに組み込まれているた め、感光体ユニットを交換すると廃ト ナーボックスも交換されます。また、 別々でも交換できます。

#### ET カートリッジ

印刷用トナーが入っています。黒、イエ ロー(黄)、シアン(青)、マゼンタ(赤) の4本をセットします。トナーがなく なったら、その色のETカートリッジを 交換します。

# 操作パネル

操作パネルの詳細については、ユーザーズガイド「操作パネルについて」 133ページを参照してください。

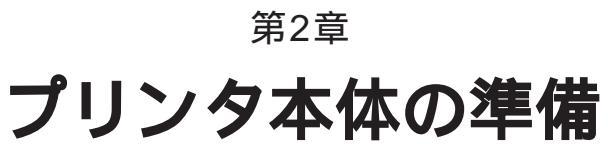

印刷を始める前のプリンタの準備作業を説明しています。

| 保護材の取り外し        |    |
|-----------------|----|
| フェイスアップトレイの取り付け | 12 |
| 消耗品の取り付け        | 13 |
| 電源との接続          |    |
| 用紙のセット          | 20 |
| 動作の確認           |    |
| コンピュータとの接続      |    |

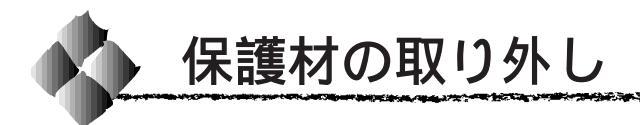

開梱から据置までの作業が終了したら、保護材の取り外しと付属品の取り付けを行います。

付属品の取り付けが終了するまで、電源コードは接続しないでください。

本製品には (2) ~ (3) の7箇所に保護材が取り付けられています(プリン タ本体上面に貼付のシート「以下の保護材を取り外してください」参照)。 以下の手順に従って全ての保護材を取り外してください。 また、操作パネルの保護シートもはがしてください。

# 保護材 Aの取り外し

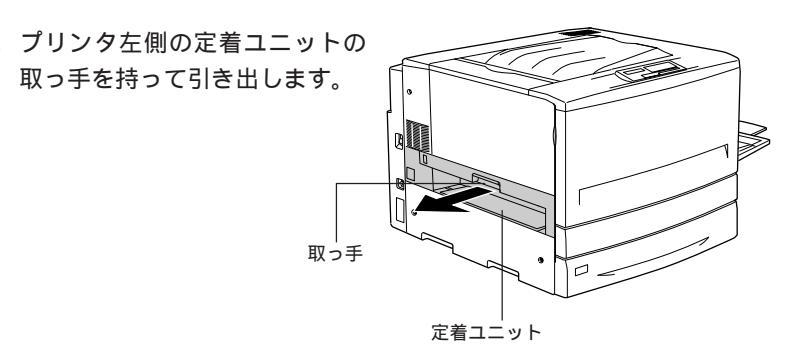

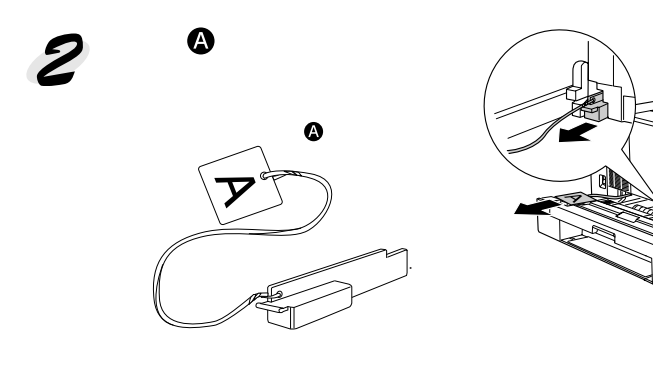

3 定着ユニットを閉じます。

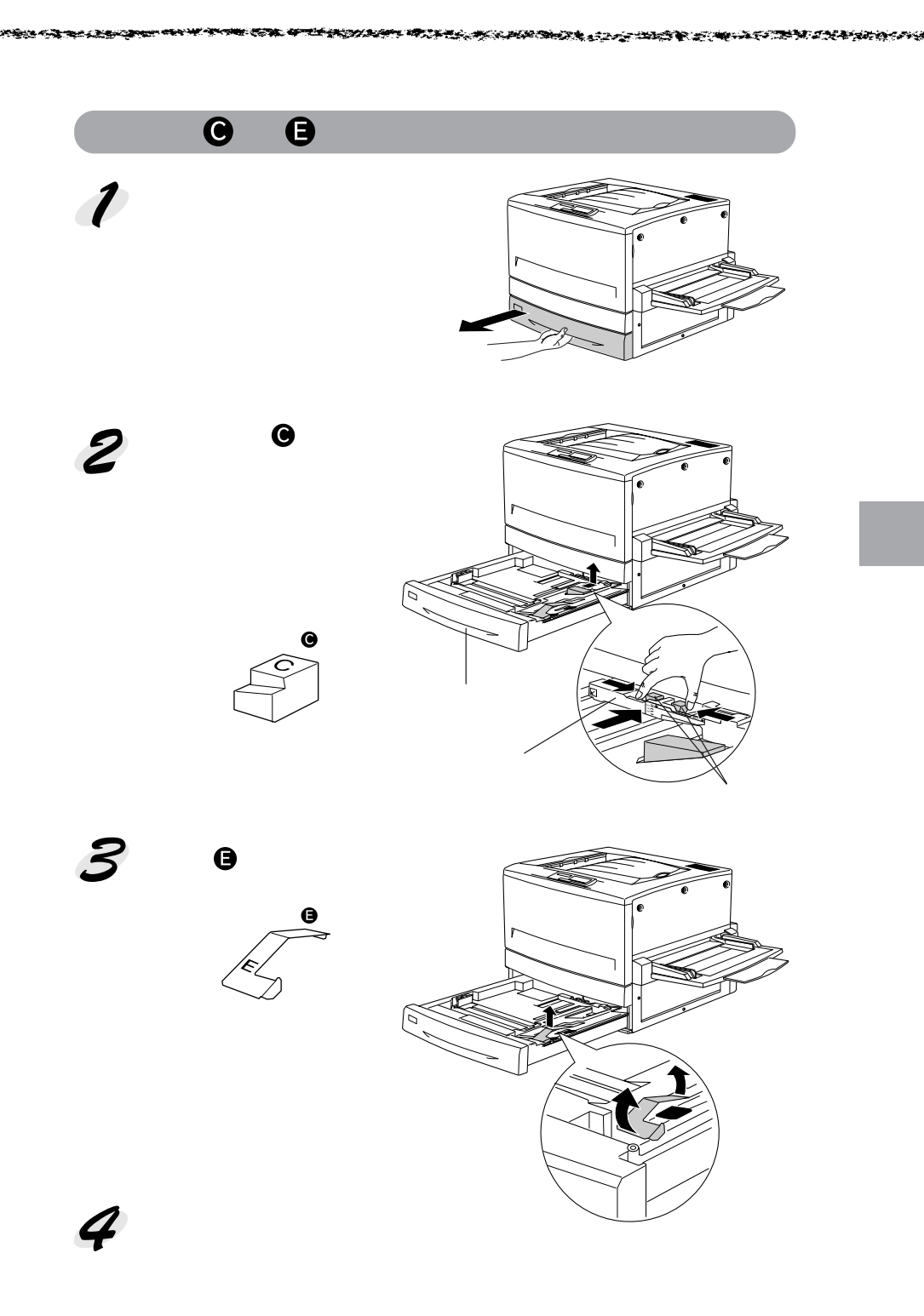

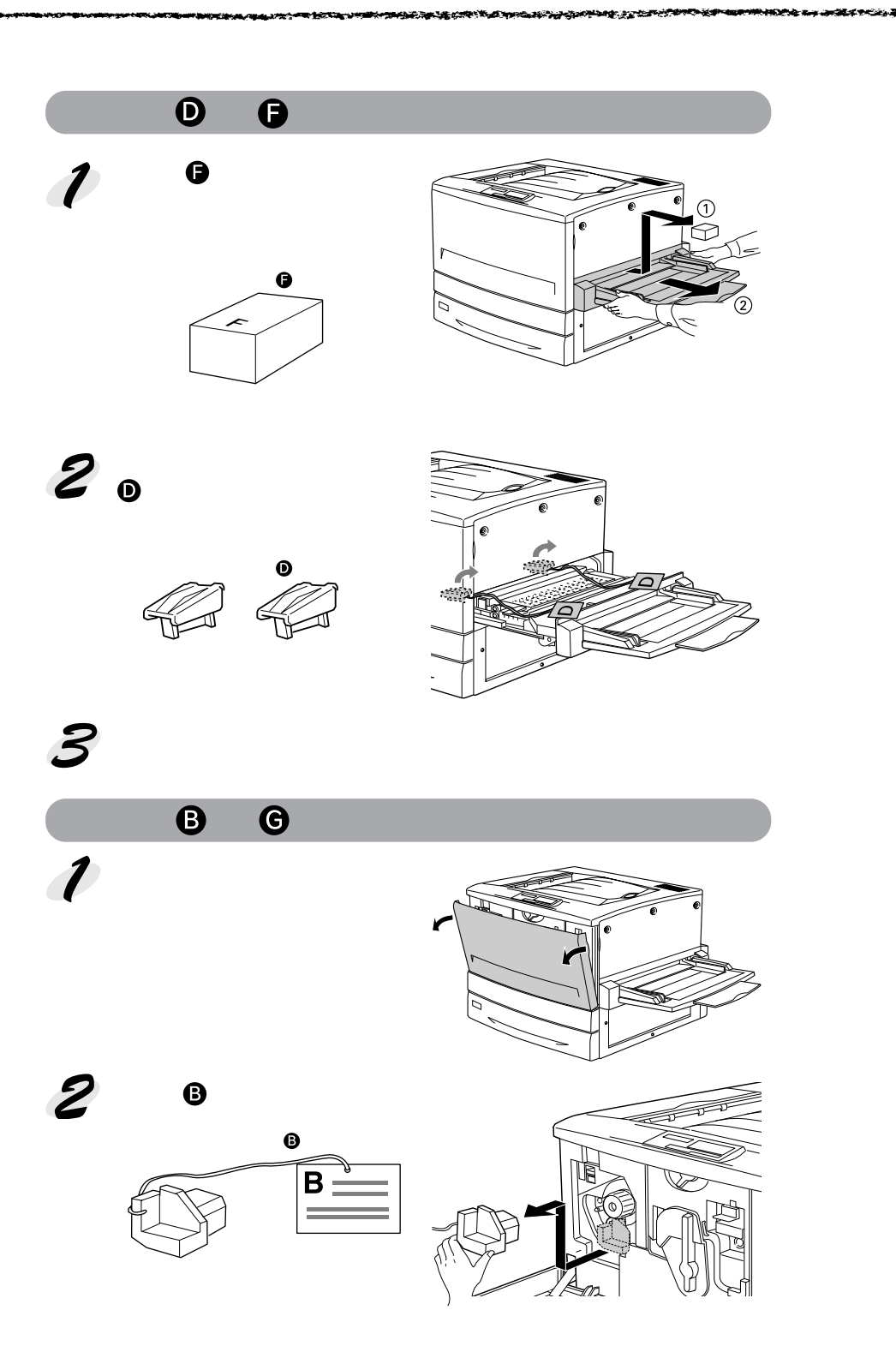

10 プリンタ本体の準備

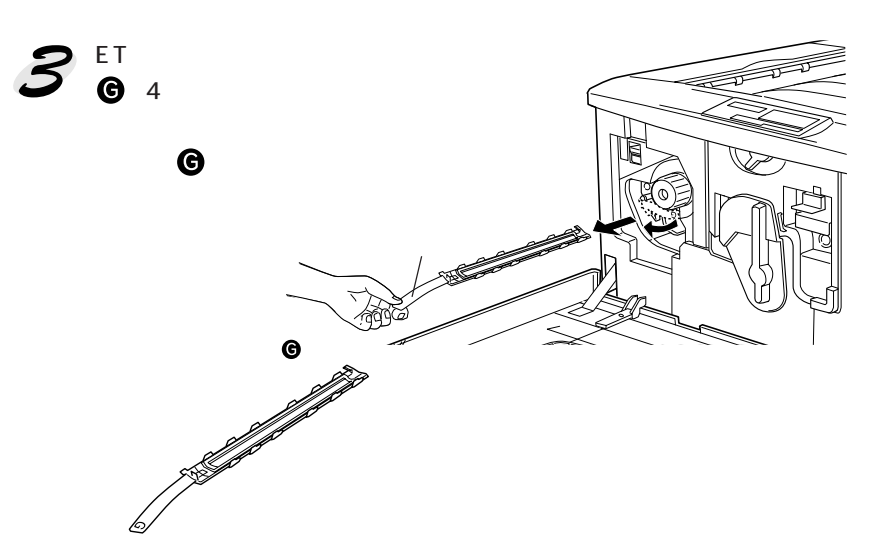

保護材 G は、4つのETカートリッジ装着口に1つずつ取り付けられて います。次の手順へ進んで残りの3個を取り外します。

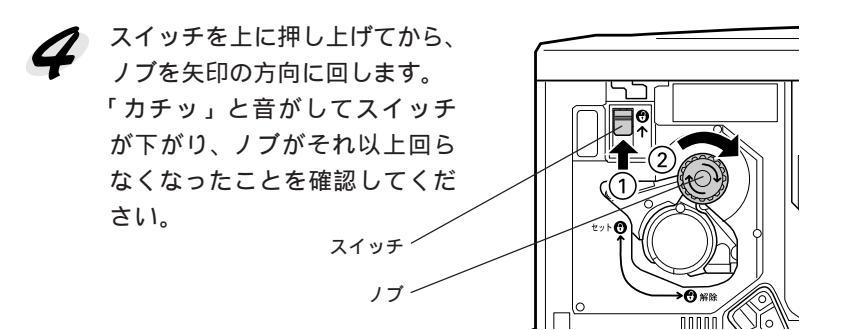

スイッチを上げたら、スイッチから指を離してください。

 スイッチを上に押し上げていないと、ノブを回すことはできません。 ポイント ノブが回らないときは無理に回さずに、スイッチを押し上げてから回 してください。

次の ET カートリッジ装着口が正面に来たら、保護材 G を取り外します。 3と4の作業を繰り返し、4個の保護材 €を全て取り外してください。

前カバーを閉じます。

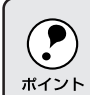

前カバーが閉じない場合は、レバーをしっかりと回しているか確認して ください。

●●■ 次にフェイスアップトレイを取り付けます。

次のページに進みます。

Charles and the second second s

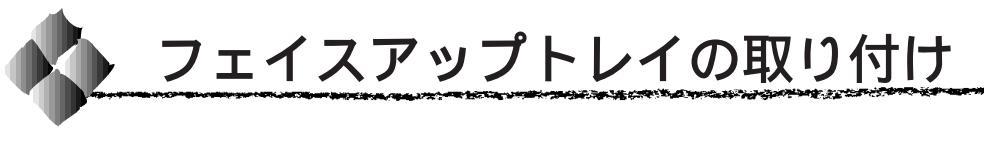

フェイスアップトレイをプリンタ左側の排紙口に取り付けます。

フェイスアップトレイ右側のバネをプリンタの排紙口の下部に押し付けるようにして、右側の突起をプリンタの排紙口の右側の穴に差し込みます。

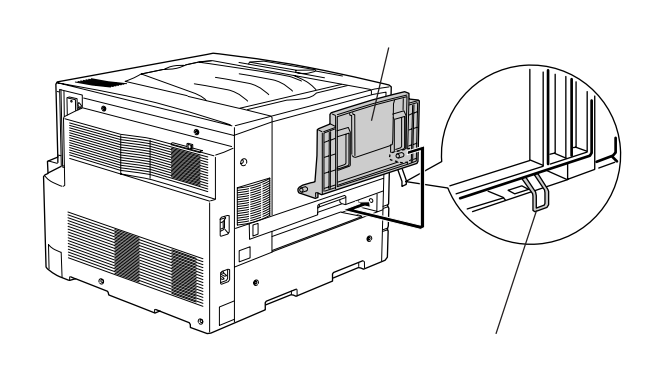

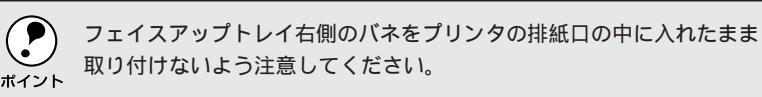

フェイスアップトレイの左側の突起をプリンタの排紙口の左側の穴に差し込みます。

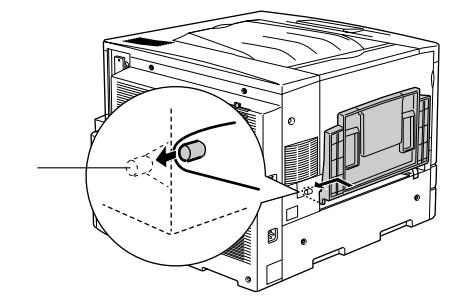

●●●■ 次に ET カートリッジ、感光体ユニットを取り付けます。 **■** 次のページに進みます。

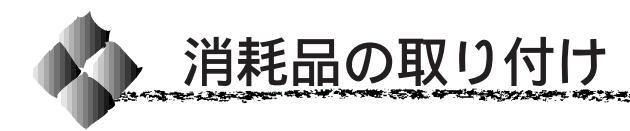

# ETカートリッジの取り付け

ET カートリッジを取り付けます。

 トナーは人体に無害ですが、体や衣服に付着したときはすぐに水で洗 い流してください。

and a special state of the second state of the second state of the

 寒い場所から暖かい場所に移動した場合は、ETカートリッジを室温に 慣らすため1時間以上待ってから作業を行ってください。

前カバーを開けます。

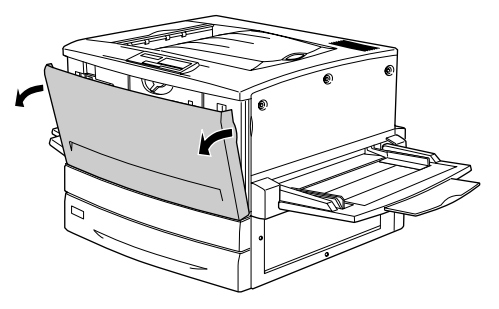

ETカートリッジの装着口には、セットするETカートリッジの色が示してあります。右下図の位置に表示されている色を確認して、同じ色のETカートリッジを用意します。

ET カートリッジの装着口は次のように回転します。

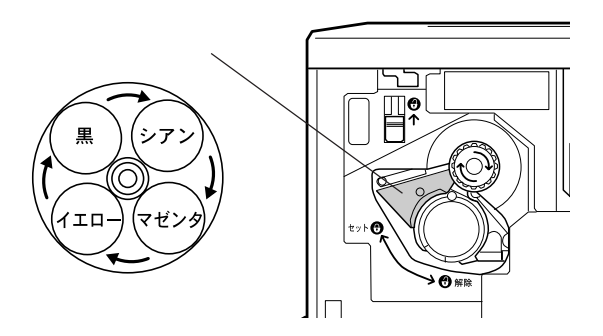

ETカートリッジを梱包から取り出し、図のように左右に傾けて7~8回振り、中のトナーを均一にします。

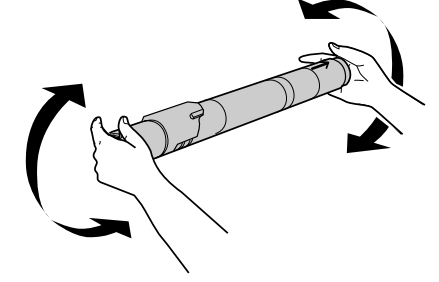

 ETカートリッジ先端の矢印を上に向け、次の手順で装着します。
 ETカートリッジ先端の矢印を上に向け、装着口にまっすぐ差し込みます。

ETカートリッジが装着口の奥に当たり、これ以上押し込めなくなったらに進みます。

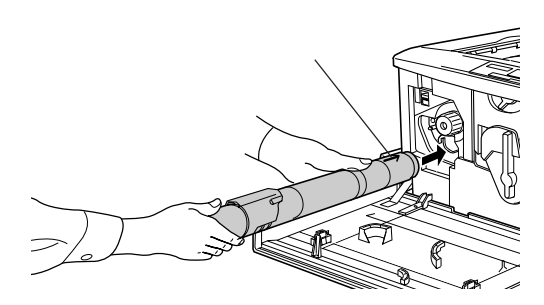

差し込んだ ET カートリッジ後端のツマミを持ち、ツマミの がセットの位置にくるまで矢印の方向に約90度回します。ツマミを回すと同時に ET カートリッジが装着口に押し込まれます。ツマミが水平になり、これ以上回らなくなったら ET カートリッジの装着は完了です。

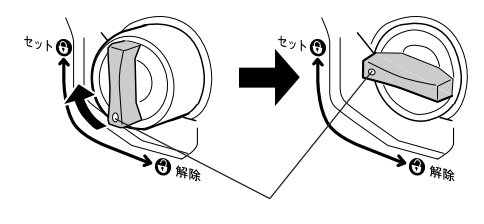

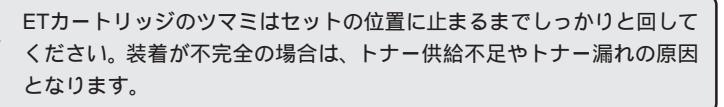

次の ET カートリッジを装着します。 スイッチを上に押し上げます。

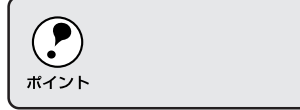

スイッチを押し上げたら、スイッチから指を離してください。

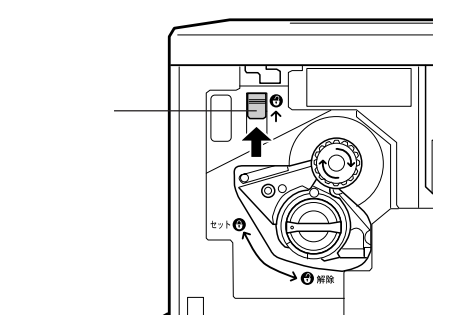

ノブを図の矢印の方向に回します。 「カチッ」と音がしてスイッチが下がり、ノブがそれ以上回らなくなる と、次の ET カートリッジ装着口が正面にきます。

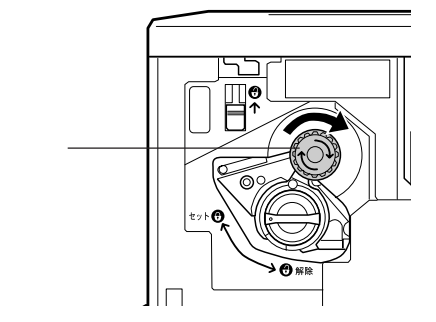

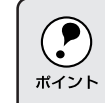

スイッチを上に押し上げていないと、ノブを回すことはできません。ノ ブが回らないときは無理に回さずに、スイッチを押し上げてから回して ください。

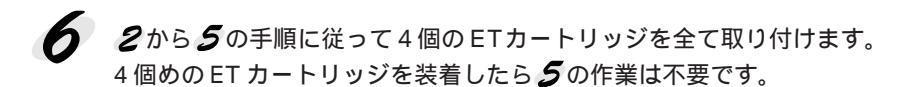

●●●■ 次に、感光体ユニットを取り付けます。■

次のページに進みます。

# 感光体ユニットの取り付け

感光体ユニットを取り付けます。

感光体ユニットを梱包から取り出し、保護シートをはがします。 感光体ユニットは、机の上などに置かず、必ず持ったままの状態で作業 を行ってください。

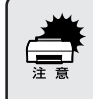

 感光体(青い円筒形の部分)の表面は手で触らないでください。また 感光体の表面に物をぶつけたり、こすったりしないでください。
 感光体の表面に手の脂が付いたり傷が付くと、印刷品質が悪くなります。

感光体ユニットを直射日光や強い光に当てないでください。室内の明かりの下でも5分以上放置しないでください。

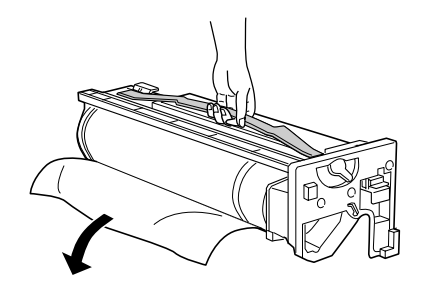

2 感光体ユニットの上部のオレンジ色の取っ手を持ち、左右のガイド部を プリンタ内のレールに合わせて、まっすぐ押し込みます。 感光体はプリンタの奥までしっかり押し込んでください。

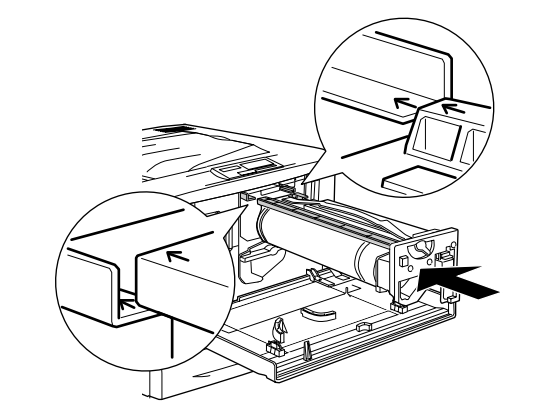

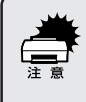

感光体ユニットのガイドは、プリンタ内のレールに正しく合わせて、プリンタの奥までしっかり押し込んでください。その際に、感光体(青い 円筒部分)を他の部品に接触させないよう十分注意してください。

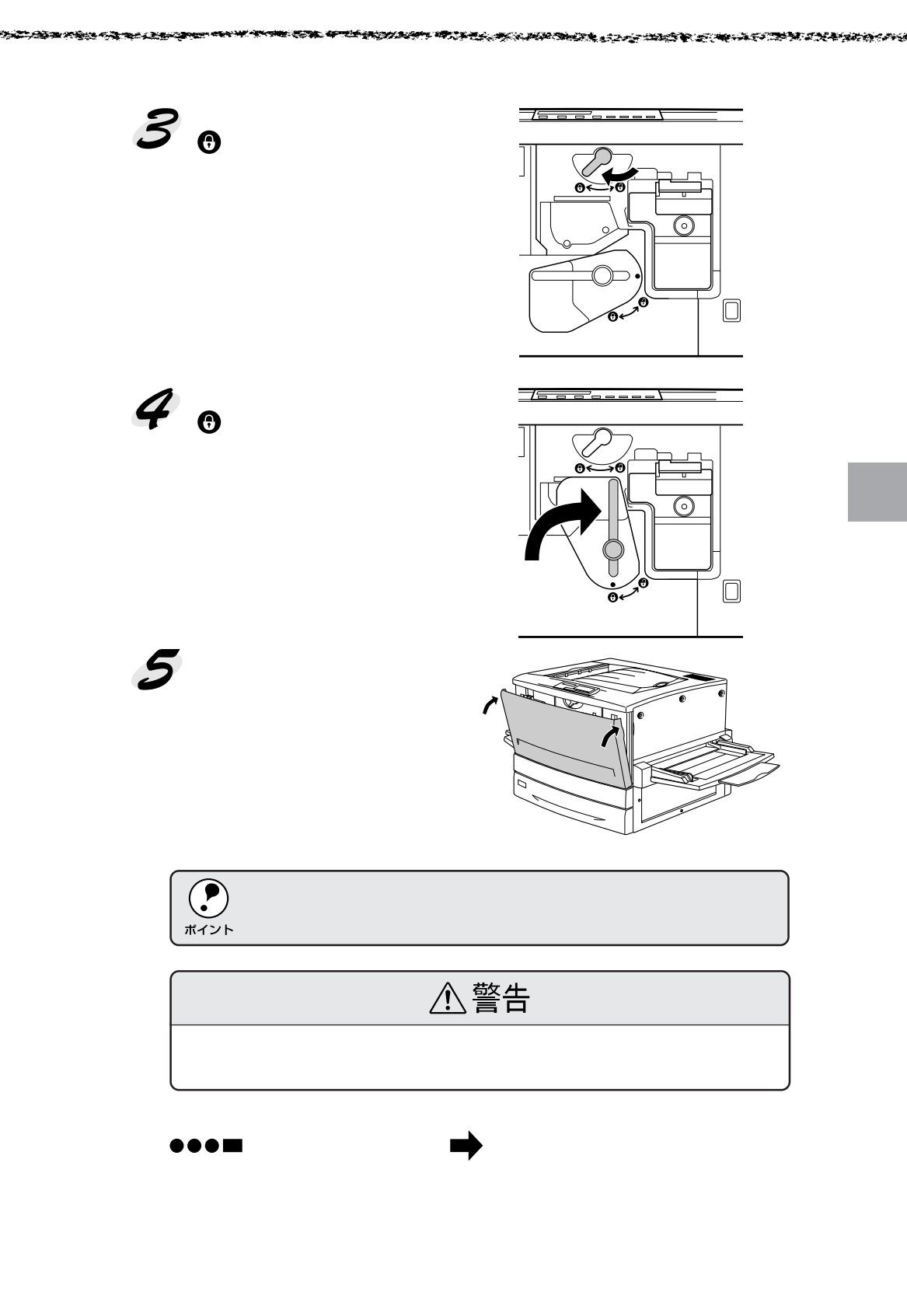

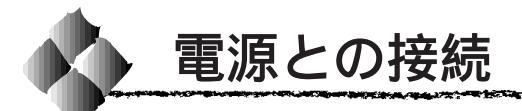

付属品やオプションの取り付けが終了したら、電源コードを接続してくだ さい。

| ∧ 警告                                                                                                    |
|----------------------------------------------------------------------------------------------------|
| 電源コードは本製品に添付されている専用のコードを接続してください。<br>発熱などによる火災や感電、発煙のおそれがあります。                                                                                                    |
| 電源プラグは、定格電圧100Vのコンセントに単独で差し込んでください。<br>また、たこ足配線、テーブルタップやコンピュータなどの裏側にある補助電<br>源への接続はしないでください。<br>発熱による火災や感電のおそれがあります(本機の定格電流は100V/10A<br>です)。                                                                                                    |
| 電源プラグやコンセントに付着したホコリは、必ず取り除いてください。<br>そのまま使用していると、湿気などにより表面に微小電流が流れ、発熱や火<br>災の原因となることがあります。                                                                                                    |
| 電源プラグは絶対に濡れた手で触らないでください。<br>感電のおそれがあります。                                                                                                    |
| <ul> <li>アースを接続しない状態で使用しないでください。</li> <li>感電・火災の原因となります。</li> <li>接地(アース)付きプラグを接続できない場合は、プラグ変換アダプタの</li> <li>アースを必ず次のいずれかに取り付けてください。</li> <li>・電源コンセントのアース端子</li> <li>・鋼片などを 650mm 以上地中に埋めた物</li> <li>・接地工事(第3種)を行っている接地端子</li> <li>感電防止のためプラグアダプタを使用する場合は、コンセントに接続していない状態で作業してください。</li> <li>ご使用になる電源コンセントのアースを確認してください。アースが取れない場合やアースが施されていない場合は、お買い求めの販売店にご相談ください。</li> <li>次のような場所には、絶対にアース線を接続しないでください。</li> <li>・ガス管(引火や爆発の危険があります)</li> <li>・電話線用アース線および避雷針(落雷時に大量の電流が流れる可能性があるため危険です)</li> <li>・水道管や蛇口(配管の途中がプラスチックになっている場合は、アースの役目は果たしません)</li> </ul> |
| ⚠注意                                                                                                    |
| 本機の電源を入れたままでコンセントから電源プラグを抜き差ししないでく<br>ださい。<br>電源プラグが変形し、発火の原因となることがあります。                                                                                                    |
| 電源プラグをコンセントから抜くときは、必ず電源プラグを持って抜いてく<br>ださい。<br>電源コードを引っ張ると、コードが傷付いて、火災や感電の原因となること<br>があります。                                                                                                    |
| インターフェイスケーブルやオプション製品を接続するときや消耗品を交換<br>するときは、必ず本機の電源スイッチをオフにしてください。<br>感電の原因となることがあります。                                                                                                    |

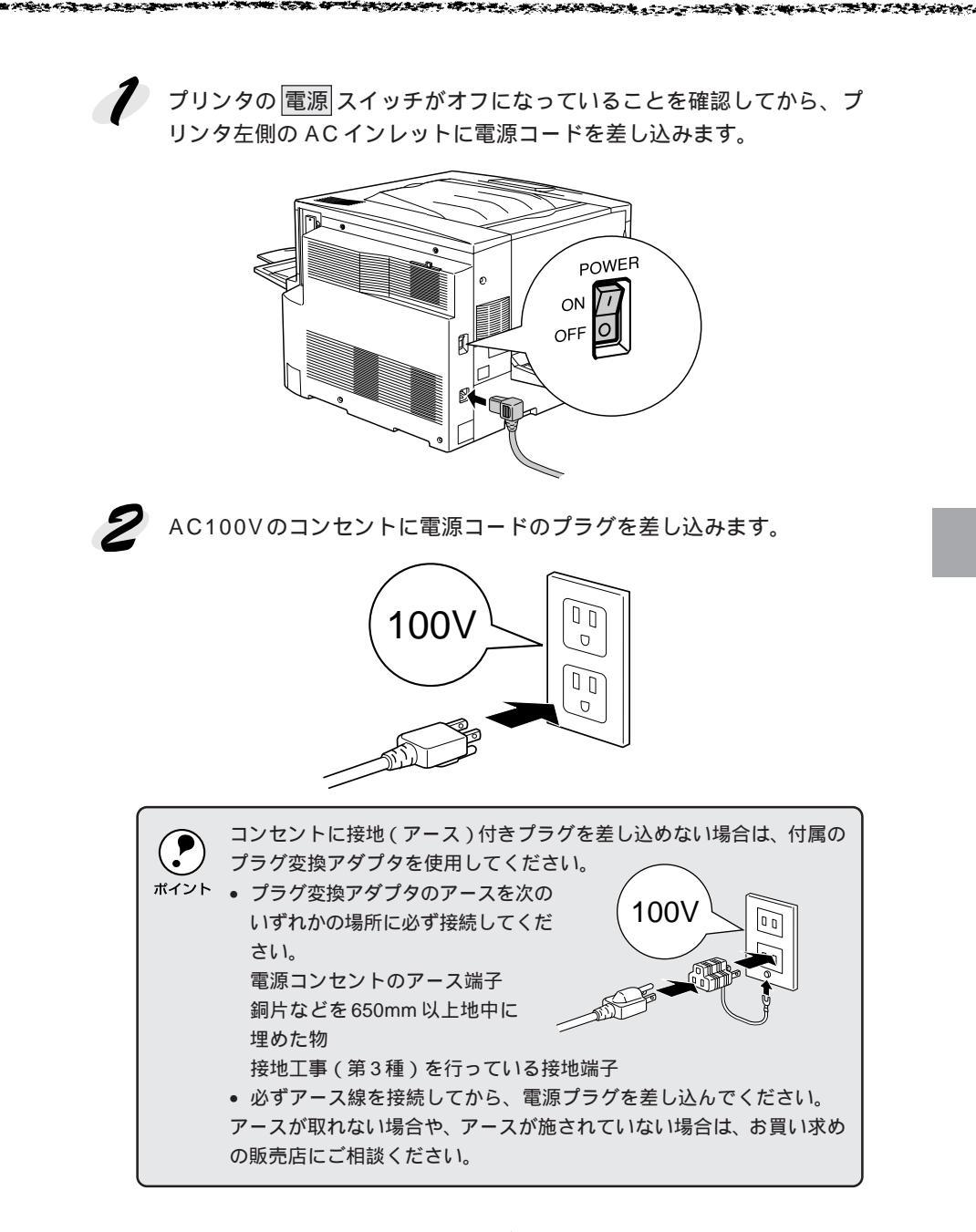

●●●■ 次に用紙をセットします。

次のページに進みます。

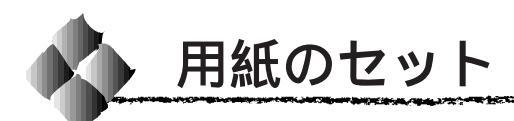

ここでは、用紙カセットと用紙トレイへの用紙のセット方法を、普通紙 / EPSON 製カラーレーザープリンタ用上質普通紙の場合を例に説明します。 特殊紙をセットする場合は、用紙の種類によって注意事項がありますので以下のページを参照してください。

△ アユーザーズガイド「特殊紙への印刷について」15ページ

# 用紙カセットへの用紙のセット

用紙カセットにセットできる用紙は次の通りです。

| 用紙種類  | 普通紙、EPSON 製カラーレーザープリンタ用上質普通紙、                 |  |
|-------|-----------------------------------------------|--|
|       | EPSON 製カラーレーザープリンタ用コート紙                       |  |
| 用紙サイズ | A4、A3、B5、B4、Letter(LT), Legal(LGL), Ledger(B) |  |

7 用紙カセットを手前に止まるまで引き出します。

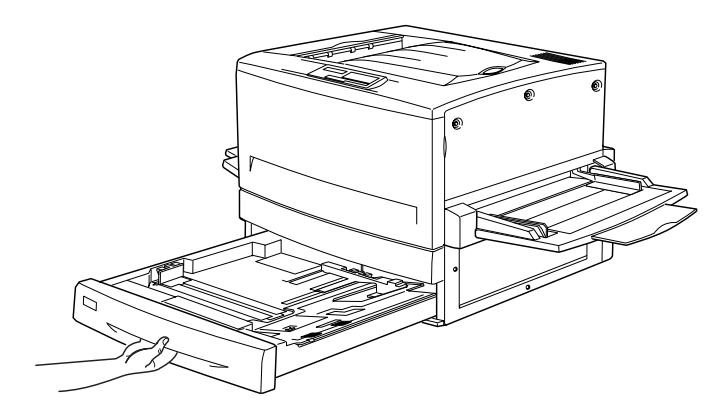

月紙カセット内部の金属板がカチッと音がして固定されるまで押し下げます。

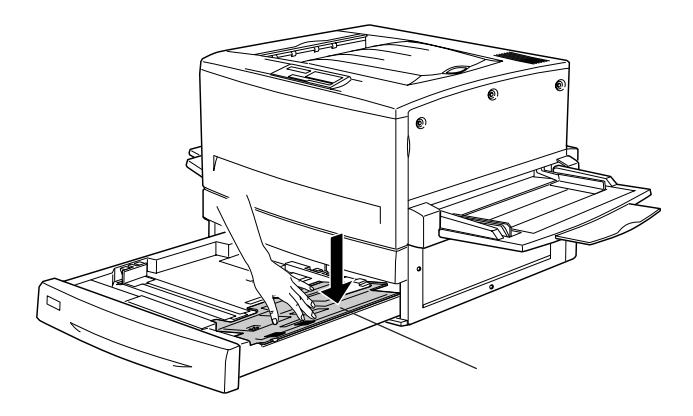

**3** 用紙ガイド(縦)/(横)を、用紙がセットできるようにずらします。

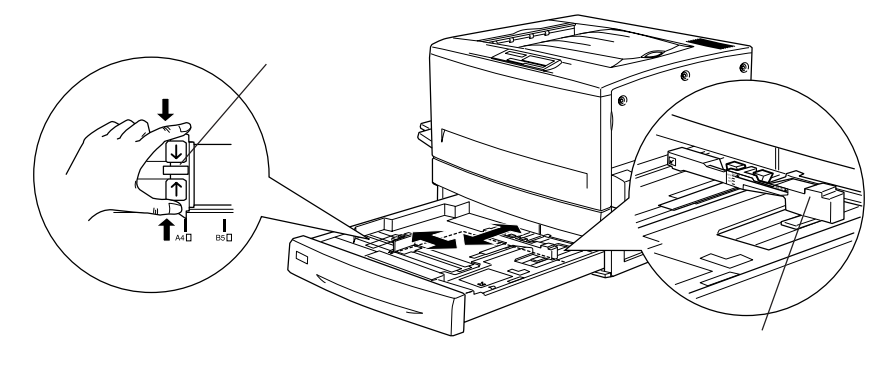

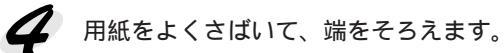

5 用紙をセットします。

印刷する面を下に向けて、用紙カセットの右側のツメの下に差し込むよ うにしてセットします。

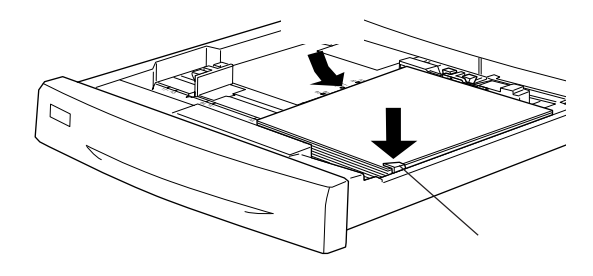

| 給紙方向に対して縦方向にセットする用紙              | 給紙方向に対して横方向にセットする用紙 |
|----------------------------------|---------------------|
| A3、B4、Legal ( LGL )、Ledger ( B ) | A4、B5、Letter(LT)    |

| ボイント | <ul> <li>用紙のセット時には、次の点に注意してください。</li> <li>折り目やシワの入った用紙は取り除いてください。</li> <li>標準の用紙カセットは最大250枚(総厚26mm)までセットできます。<br/>オプションの増設カセットユニット(LP85CWC2/LP85CWC1)は最<br/>大500枚(総厚53mm)までセットできます。最大セット枚数以上の<br/>用紙をセットしないでください。</li> </ul> |
|------|----------------------------------------------------------------------------------------------------|
|      | <ul> <li>用紙カセット右側のツメの上に用紙が乗り上げないように注意してく<br/>ださい。</li> </ul>                                                                                                    |

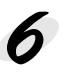

用紙ガイド(縦)を用紙の幅に合わせてずらします。 用紙ガイド(縦)が用紙の側面に軽く当たる状態にしてください。

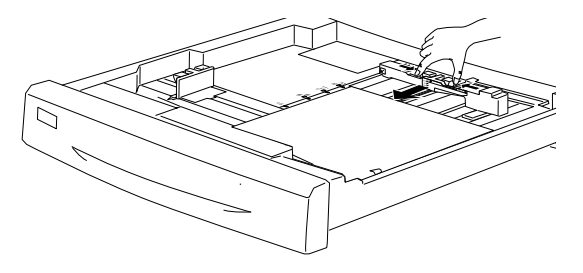

用紙ガイド(横)をずらして、用紙カセット底面の用紙サイズ目盛りに 合わせます。

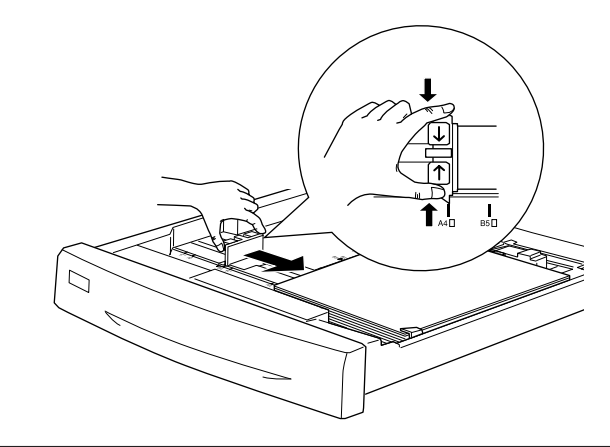

用紙ガイド(横)は、必ず用紙カセット底面の用紙サイズ目盛りに合わ せてください。用紙ガイド(横)は、用紙カセットの用紙サイズをプリ ポイント ンタ側に知らせる働きがあります。用紙ガイド(横)が用紙サイズ目盛 りに合っていない場合、プリンタ側は用紙サイズを正しく検知できない ため正常な印刷が行えません。

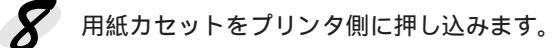

9 必要に応じて、操作パネルで[カセット1タイプ]を設定します。 [カセット1タイプ]を設定することで、同サイズでタイプの異なる用紙 をプリンタにセットした際の誤給紙を防ぐことができます。 オプションの増設カセットユニットを装着している場合は、「カセット2 ~3タイプ」を設定します。

△ アユーザーズガイド「階層設定モードでの設定方法」139ページ

# 用紙トレイへの用紙のセット

用紙トレイを開いて、セットする用紙のサイズに応じて用紙トレイの延 長部を引き出します。

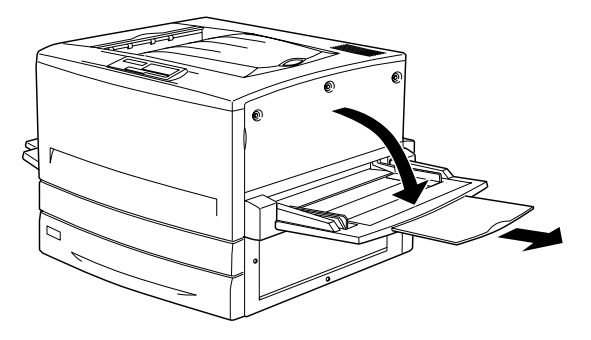

2 用紙ガイド(左)を確認します。

A3W(ノビ)など、用紙幅が304.8mmを超えるサイズの用紙をセット する場合は、用紙トレイ左側の折り畳み式の用紙ガイドを倒してセット します。

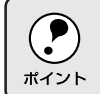

用紙ガイド(左)を倒した状態でA3W(ノビ)以外の用紙をセットする と、印刷位置がずれるため正常な印刷が行われません。

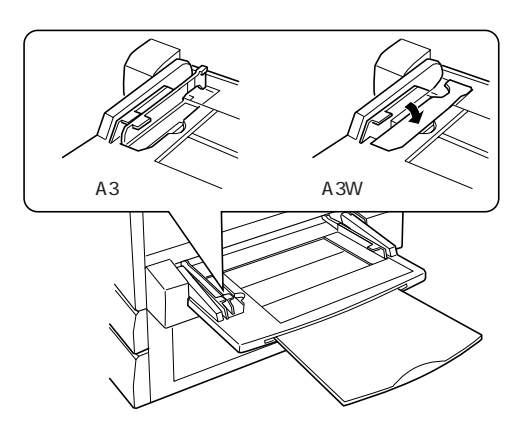

ろ用紙ガイド(右)を、用紙のサイズより広くなるようにずらします。

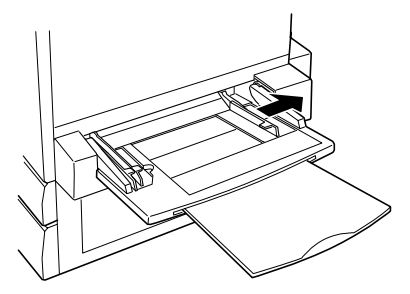

**4** 用紙をよくさばいて、端をそろえます。

用紙をセットします。 印刷する面を上に向け、左側面を用紙ガイド(左)に沿わせて用紙を 用紙トレイに差し込みます。 用紙ガイド(右)を用紙の端に合わせてずらします。

| 給紙方向に対して縦方向にセットする用紙      | 給紙方向に対して横方向にセットする用紙                 |
|--------------------------|-------------------------------------|
| A3W(ノビ) A3、B4、Legal(LGL) | A4、A5、B5、Letter(LT)                 |
| Government Legal ( GLG ) | Half-Letter (HLT), Executive (EXE), |
| Ledger (B) F4            | Government Letter (GLT)             |

< A3W (ノビ) 以外の場合>

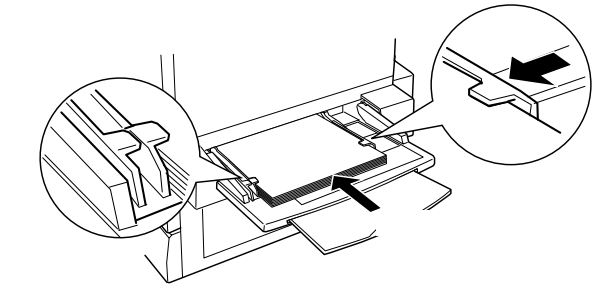

< A3W (ノビ)の場合>

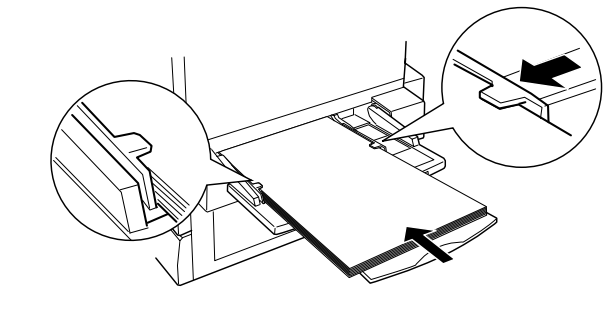

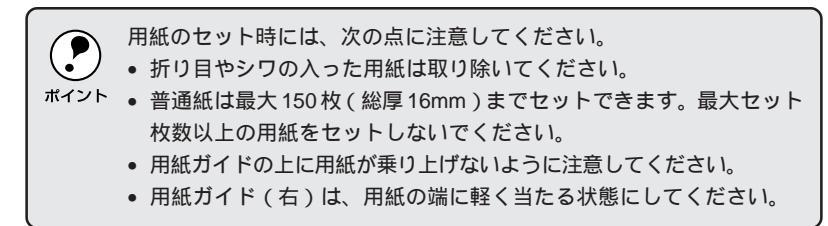

 プリンタ左側の電源スイッチを オンにします。
 操作パネルに「インサツカノ ウ」と表示されるまでお待ちく ださい。

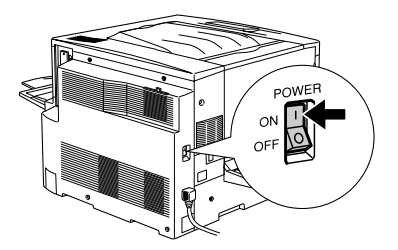

7 操作パネルで [トレイ紙サイズ]をセットした用紙のサイズに合わせます。パネル設定スイッチを2回押します。

用紙トレイは、用紙サイズを自動的に検知できないため、用紙サイズを 設定する必要があります。

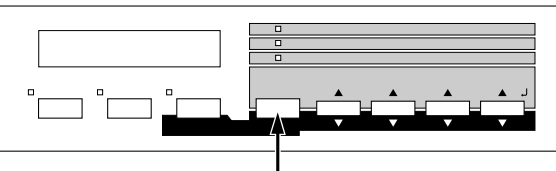

2 回押します

**8** 図のボタンを押して、用紙トレイにセットした用紙のサイズを選択します。

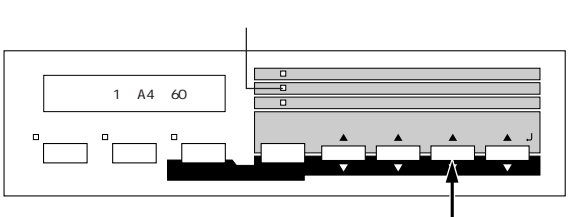

押して設定します

印刷可ボタンを押して設定を終了します。

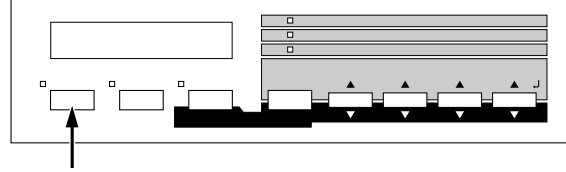

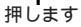

10 プリンタの電源をオフにします。

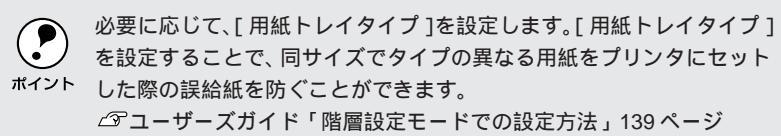

●●●■ 次にプリンタ本体が正常に動作するか確認します。 ➡ 次のページに進みます。

プリンタ本体の準備 25

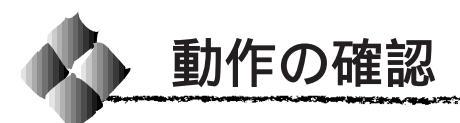

電源との接続と用紙のセットが終了したら、正常に動作するかを確認します。

7 用紙カセットまたは用紙トレイにA4サイズの用紙(普通紙)がセット されているか確認します。 用紙がセットされていない場合は、以下のページを参照してセットしてく ださい。

△ 3 本書「用紙のセット」20 ページ

💋 プリンタの左側の 電源 スイッチをオンにします。

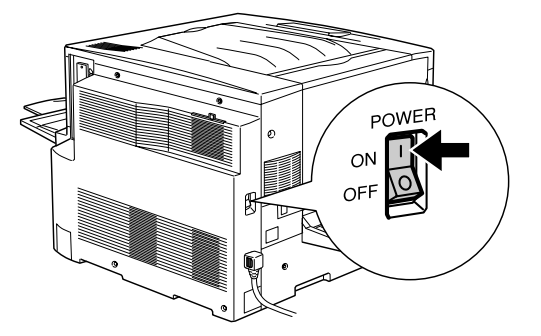

プリンタが正常に動作すると、操作パネル上のランプの状態や液晶ディ スプレイの表示が次の順番で変わります。

すべてのランプが点灯した後、消灯します。

液晶ディスプレイに「ROM CHECK」と表示されます。

液晶ディスプレイの表示が「RAM CHECK XXXMB」に変わります。 このとき「XXX」にはプリンタに搭載されているメモリの容量が表示 されます。

オプションの増設メモリを装着している場合、「XXX」が「標準装備のメ モリ容量(32MB)+増設メモリの容量」であることを確認します。

液晶ディスプレイの表示が「システムチェック」に変わり、続いて 「ウォームアップ」に変わって印刷可ランプが点灯します。

約5分が経過(ウォームアップが終了)すると、液晶ディスプレイの 表示が「インサツカノウ」に変わって印刷可ランプが点灯します。

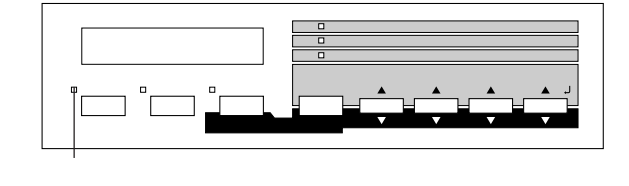

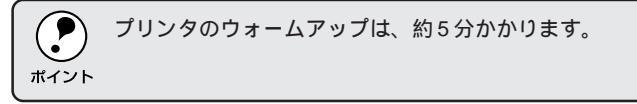

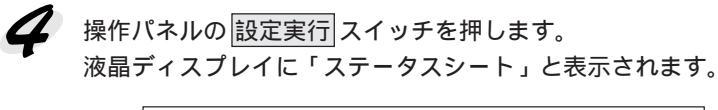

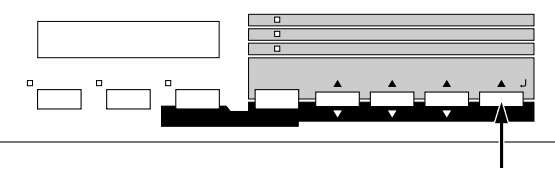

再度設定実行スイッチを押します。

液晶ディスプレイの表示が点滅し、プリンタのステータス情報が印刷されます。

印刷されたステータスシートをご覧いただき、次の点を確認します。 ステータスシートがきれいに印刷されているか。

「ハードウェア環境」の項で、プリンタに装着したオプション情報の内 容が正しく印刷されているか。

オプションを装着している場合、そのオプション名称が印刷されてい ればプリンタがオプションを正しく認識しています。増設メモリを装 着している場合は、「実装メモリ容量」の項に標準装備のメモリ (32MB)と増設したメモリの合計容量、が印刷されます。

\* メモリを最大の768MBに増設している場合は「768MB」と表示され ます。

7 プリンタの電源をオフにします。

 ステータスシートの出力サンプルを「ユーザーズガイド」の巻頭カ ラーページの最終ページに掲載してありますので、参考にしてくだ さい。

ステータスシートが印刷されなかったり、印刷結果に問題がある場合は、お買い求めの販売店へご連絡ください。

●●●■ 次にコンピュータと接続します。

Windows 「Windows環境のコンピュータとの接続」28ページ Macintosh 「Macintosh との接続」31 ページ

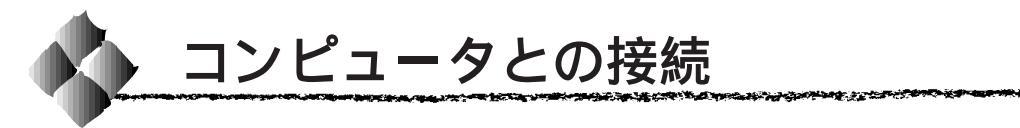

動作の確認が終了したら、コンピュータとの接続を行います。 このプリンタは、パラレルインターフェイスケーブルでコンピュータにロー カル接続<sup>1</sup>するか、またはEthernetインターフェイスケーブルでネットワー クに接続することができます。

オプションのインターフェイスカードを使用しての接続は、オプション のインターフェイスカード取扱説明書を参照してください。 ポイント

# Windows環境のコンピュータとの接続

ローカル接続の場合

é

コンピュータのパラレルインターフェイスと、本機背面のパラレルインター フェイスとをケーブルで接続します。

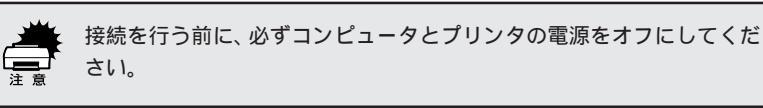

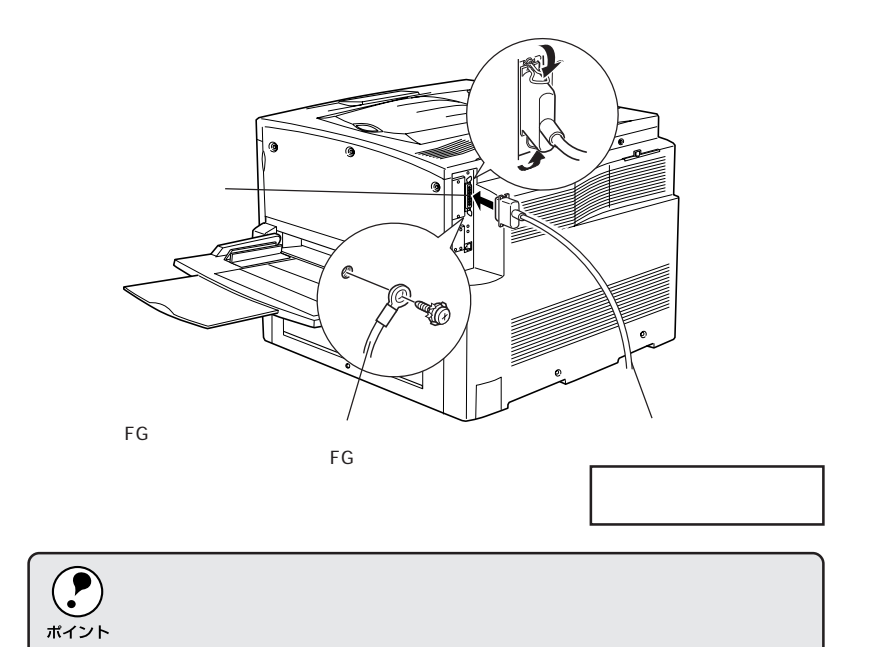

\*1 ローカル接続: ご利用のコン ビュータとプリ ンタをインター フェイスケーブ ルを使用して直 接接続する接続 方法。

#### パラレルインターフェイスケーブル

使用するパラレルインターフェイスケーブルは、コンピュータによって異な ります。主なコンピュータの種類(シリーズ)でご使用いただけるパラレル インターフェイスケーブルは次の通りです。

|        | メーカー     | 機種                  | 接続ケーブル        | 備考     |
|--------|----------|---------------------|---------------|--------|
|        | EPSON    |                     |               |        |
| DOS/V系 | IBM、富士通、 | DOS/V 仕様機           | PRCB4N        | _      |
|        | 東芝、他各社   |                     |               |        |
|        | NEC      | PC-98NX シリーズ        |               |        |
|        |          | EPSON PC シリーズデスクトップ | # 8238        | *1*2   |
|        | EPSON    |                     | 市販品(ハーフ       | *1*2   |
|        |          | EPSON PC シリーズ NOTE  | ピッチ20ピン)を     |        |
|        |          |                     | ご使用ください。      |        |
|        |          | PC-9821 シリーズ        | PRCB5N        | *1     |
|        |          | ( ハーフピッチ 36 ピン )    |               |        |
| PC98 系 |          | PC-9801 シリーズデスクトップ  | # 8238        | *1*2*3 |
|        | NEC      | (14ピン)              |               |        |
|        |          | PC-9801 シリーズ NOTE   | 市販品(ハーフ       | *1*2*3 |
|        |          | (ハーフピッチ 20 ピン)      | ピッチ 20 ピン ) を |        |
|        |          |                     | ご使用ください。      |        |

\*1: 拡張漢字(表示専用 7921 ~ 7C7E)は印刷できません。

\*2: Windows95/98の双方向通信機能およびEPSONプリンタウィンドウ!3は、コンピュータの 機能制限により対応できません。

\*3: ハーフピッチ 36 ピンのコンピュータには PRCB5N をご使用ください。

NEC PC-98LT/DOシリーズとは接続できません。
 NEC PC-9801LV/LX/LS/NシリーズはNEC製の専用ケーブルを使用してください。
 推奨ケーブル以外のケーブル、プリンタ切替機、ソフトウェアのコピー防止のためのプロテクタ(ハードウェアキー)などを、コンピュータとプリンタの間に装着すると、プラグアンドプレイやデータ転送が正常にできない場合があります。
 ECP モード対応コンピュータを ECP モードで接続する場合は、PRCB4N をご使用ください。

# ネットワーク接続の場合

ネットワーク環境との接続は、本機背面の Ethernet インターフェイスコネ クタとネットワーク側(HUB<sup>\*1</sup>)とをケーブルで接続します。

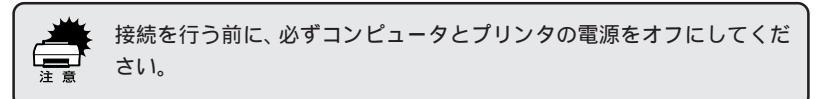

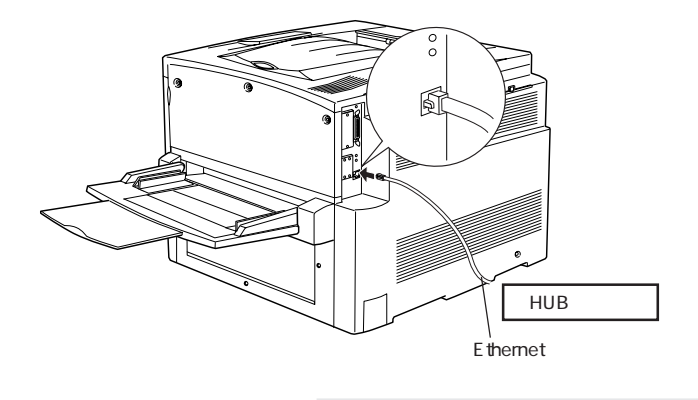

Ethernetインターフェイスケーブル

ネットワーク環境でプリンタを接続するには、市販の Ethernet インター フェイスケーブル (ストレートケーブル)が必要です。 接続ケーブル:シールドツイストペアケーブル(カテゴリー 5STP)

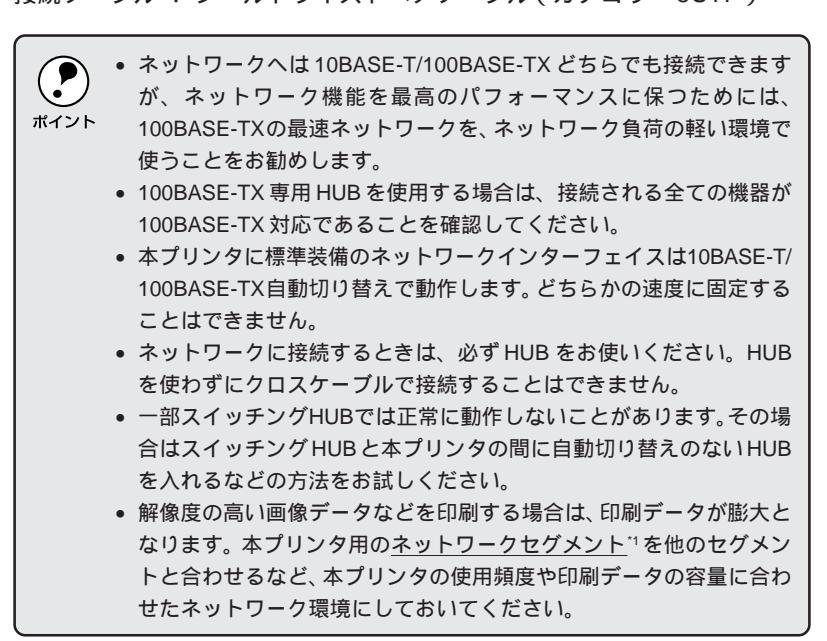

●●■ 次にコンピュータの準備をします。■

「Windows プリンタソフトウェアのセットアップ」33 ページ

\*1 HUB: 複数のコン ビュータをネッ トワーク環境へ 接続するための 中継機。\_\_\_

\*1 ネットワーク

セグメント:

ネットワーク環

境 内 の 同 一 グ ループ

# Macintoshとの接続

本機を Macintosh に接続する場合は、ネットワーク環境において、本機背 面のEthernetインターフェイスコネクタとネットワーク(II)( HUB )とをケー ブルで接続します。

また、オプションのI/Fカードを装備することにより <u>FireWire</u>\*1で接続する こともできます。

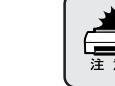

接続を行う前に、必ずコンピュータとプリンタの電源をオフにしてくだ さい。

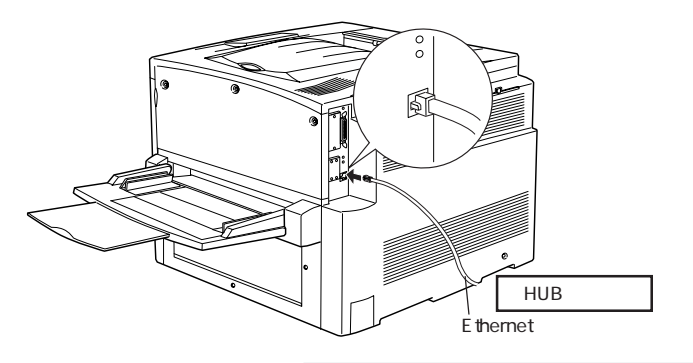

Ethernetインターフェイスケーブル

ネットワーク環境でプリンタを接続するには、市販の Ethernet インター フェイスケーブル (ストレートケーブル)が必要です。 接続ケーブル : シールドツイストペアケーブル (カテゴリー 5STP)

 ネットワークへは 10BASE-T/100BASE-TX どちらでも接続できます が、ネットワーク機能を最高のパフォーマンスに保つためには、 ポイント 100BASE-TXの最速ネットワークをネットワーク負荷の軽い環境で使 うことをお勧めします。 100BASE-TX 専用 HUB を使用する場合は、接続される全ての機器が 100BASE-TX 対応であることを確認してください。 本プリンタに標準装備のネットワークインターフェイスは10BASE-T/ 100BASE-TX自動切り替えで動作しますが、どちらかの速度に固定す ることはできません。 • ネットワークに接続するときは、必ず HUB をお使いください。HUB を使わずにクロスケーブルで接続することはできません。 一部スイッチングHUBでは正常に動作しないことがあります。その場
 合はスイッチングHUBと本プリンタの間に自動切り替えのないHUB を入れるなどの方法をお試しください。 解像度の高い画像データなどを印刷する場合は、印刷データが膨大と なります。本プリンタ用のネットワークセグメントを他のセグメント と合わせるなど、本プリンタの使用頻度や印刷データの容量に合わせ たネットワーク環境にしておいてください。

●●●■ 次にコンピュータの準備をします。■

「Macintosh プリンタソフトウェアのセットアップ」47 ページ

\*1 FireWire: IEEE1394 とも呼 ばれる 100Mbps、 2 0 0 M b p s 、 400Mbps の中高 速データ転送 可能なインター フェイスの規格。 Windowsプリンタソフトウェアのセットアップ

Win

Macintosh プリンタソフトウェアをセットアップする場合は、47 ページをお読みください。

ここでは、Windows プリンタソフトウェア(プリンタド ライバとEPSON プリンタウィンドウ!3)のセットアップ 方法について説明しています。

| システム条件の確認        | 34 |
|------------------|----|
| セットアップ方法のご案内     | 35 |
| ローカル接続でのセットアップ   | 36 |
| ネットワーク接続でのセットアップ | 39 |
| オプションの設定         | 44 |
| ステータスシートの印刷      | 46 |

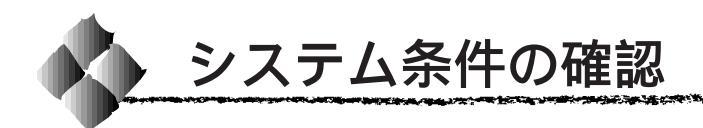

システム条件

使用するハードウェアおよびシステムの最低条件は以下の通りです。

# Windows95またはWindows98

| オペレーティングシステム | Windows95 またはWindows98 日本語版                       |
|--------------|---------------------------------------------------|
| CPU          | i486SX <sup>®</sup> 以上(推奨Pentium <sup>®</sup> 以上) |
| 主記憶メモリ       | 8MB以上(推奨32MB以上)                                   |
| ハードディスク空き容量  | 10MB以上(推奨200MB以上)                                 |
| ディスプレイ       | VGA(640 × 480)以上の解像度                              |

# WindowsNT4.0

| オペレーティングシステム | WindowsNT4.0 日本語版                                |  |
|--------------|--------------------------------------------------|--|
| CPU          | i486SX <sup>®</sup> (25MHz)以上 x86 系または           |  |
|              | Pentium <sup>®</sup> (推奨Pentium <sup>®</sup> 以上) |  |
| 主記憶メモリ       | 16MB 以上(推奨 32MB 以上)                              |  |
| ハードディスク空き容量  | 20MB 以上(推奨 200MB 以上)                             |  |
| ディスプレイ       | VGA(640 × 480)以上の解像度                             |  |

EPSONプリンタウィンドウ!3の動作環境

EPSON プリンタウィンドウ!3 は、プリンタの状態を監視してエラーメッ セージやトナーの残量などを表示できるユーティリティソフトです。プリン タドライバインストール後、引き続きインストールされます。

### 対象機種

IBM PC-AT 互換機 (双方向通信機能<sup>11</sup>のある機種)<sup>2</sup> NEC PC-9821 シリーズ (双方向通信機能のある機種)<sup>3</sup>

- \*1 ローカル接続でご利用の際、お使いのコンピュータのパラレルインターフェイスが、双方向通信機能に 対応しているかは、各コンピュータメーカーにお問い合わせください。
- \*2 パラレルインターフェイスケーブルをご利用の場合は、「PRCB4N」を使用してください。
- \*3 パラレルインターフェイスケーブルをご利用の場合は、「PRCB5N」を使用してください。

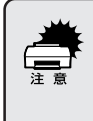

- ネットワークに接続して本機をご利用の場合に印刷の方法として「NetBEUI印刷」、「IPP印刷」、「DLC印刷」を使用すると、EPSONプリンタウィンドウ!3 でのプリンタの監視はできません。
- NECのPC-9821シリーズをお使いの場合、WindowsNT4.0でのローカルプリンタの監視はできません。

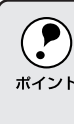

推奨ケーブル以外のケーブル、プリンタ切替機、ソフトウェアのコピー 防止のためのプロテクタ(ハードウェアキー)などを、コンピュータと プリンタの間に装着すると、双方向通信やデータ転送が正常にできない 場合があります。

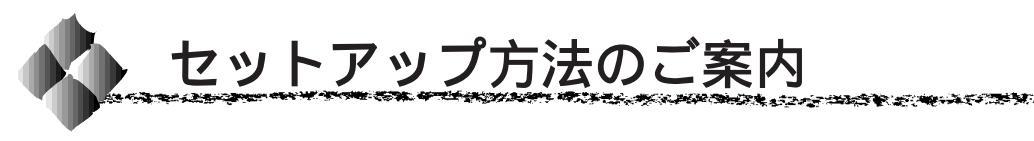

プリンタの準備が整った後は、プリンタソフトウェア(プリンタドライバ・ EPSON プリンタウィンドウ!3)をコンピュータにインストールします。

Win

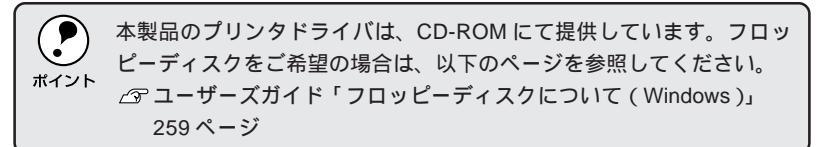

プリンタの接続形態によってインストール手順が異なりますので、下記の中から適切なセットアップ手順を探してお読みください。

# ローカル接続でのセットアップ

プリンタをWindows環境のコンピュータとパラレルインターフェイスケー ブルでローカル(直接)接続した場合は、以下のページを参照してください。

●●●■「ローカル接続でのセットアップ」36ページ ■

# ネットワーク接続でのセットアップ

プリンタをWindowsのネットワーク環境にEthernetインターフェイスケー ブルでネットワーク接続した場合は、以下のページを参照してください。

●●●■「ネットワーク接続でのセットアップ」39ページ

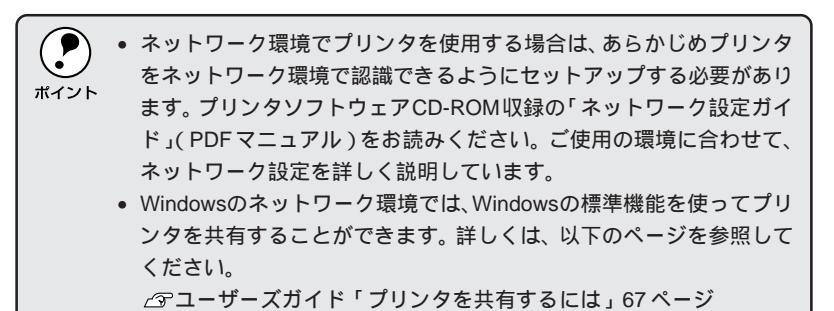

Windowsプリンタソフトウェアのセットアップ 35

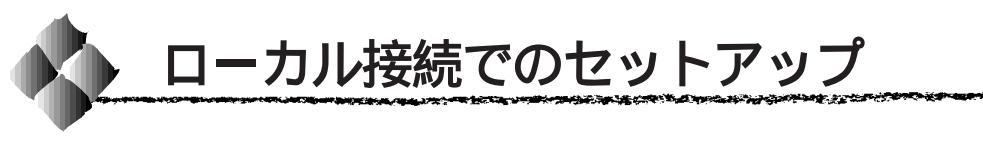

ローカル接続で本機をご利用の場合のインストール方法について説明し ます。

コンピュータの電源をオンにし、Windowsを起動します。

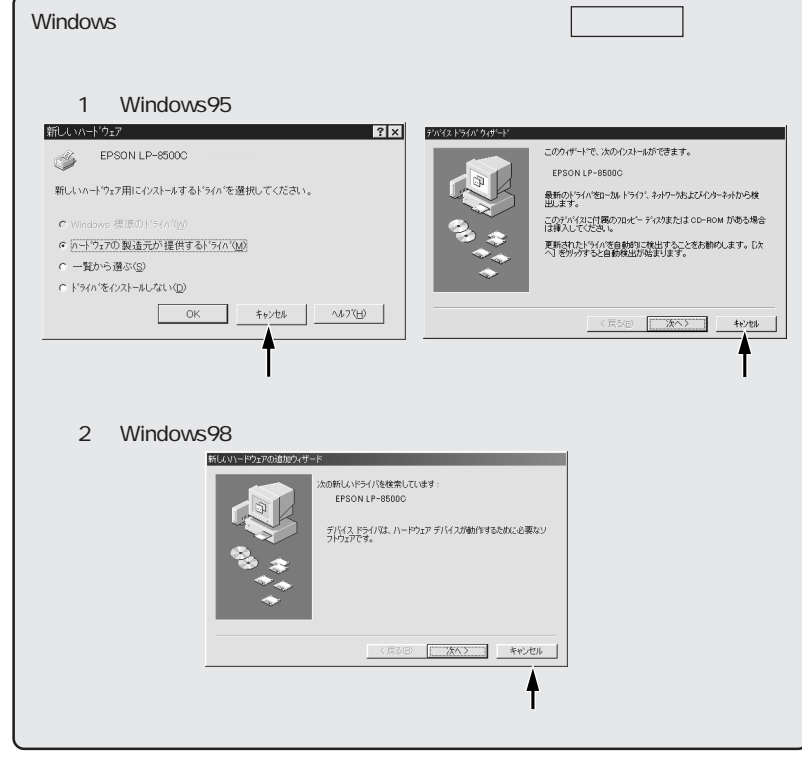

EPSON LP-8500Cプリンタソフトウェア CD-ROM をコンピュータ にセットします。

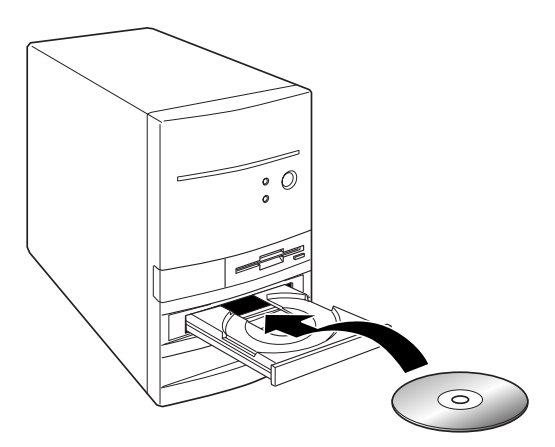

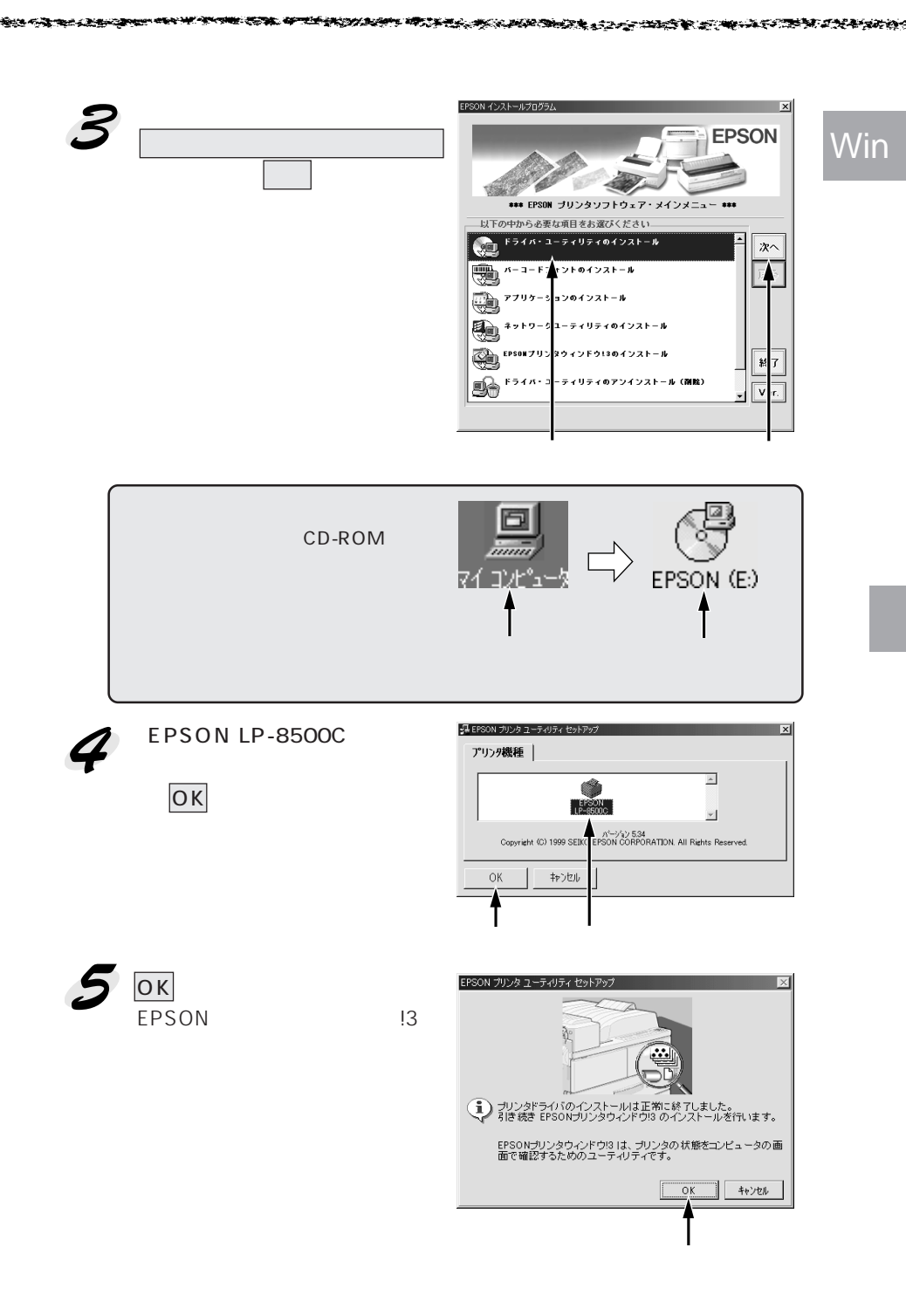

Win

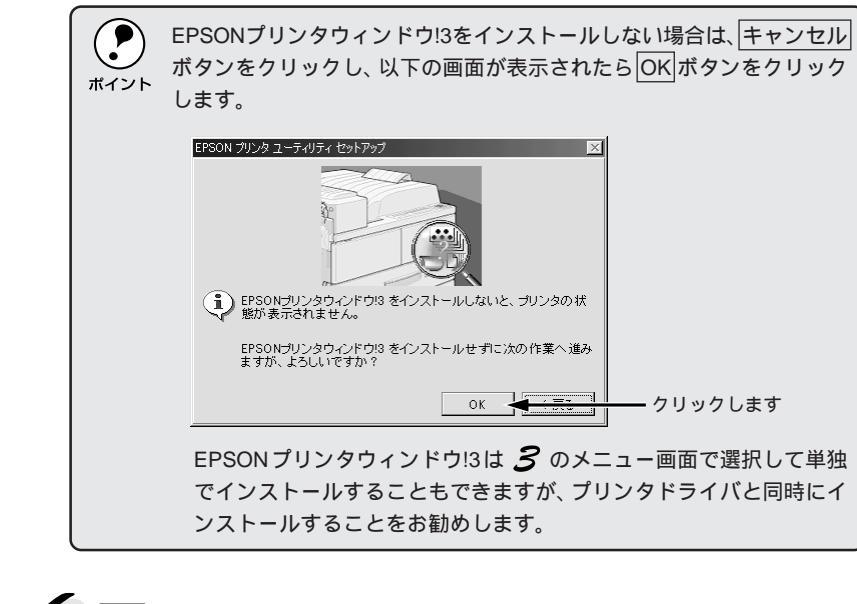

OKボタンをクリックして、コンピュータを再起動します。 これでプリンタソフトウェアのインストールは終了です。

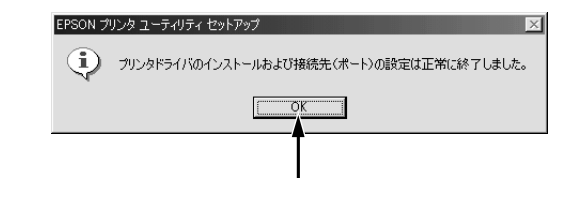

●●●■ 次にオプションの設定を行います。 **■●** 「オプションの設定」44 ページ

●●●■ オプション品を装着していない場合は、ステータスシート を印刷して正しくセットアップできたか確認します。 「ステータスシートの印刷」46ページ

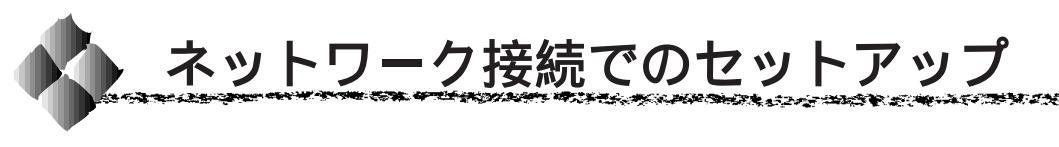

ここでは、ネットワーク環境が構築されている状態でネットワークプリンタ に接続するためのセットアップ方法を説明します。

Win

プリンタソフトウェアのセットアップを始める前に、ネットワーク環境で使用するための設定を行う必要があります。システム管理者の方は、プリンタ ソフトウェア CD-ROM 収録の「ネットワーク設定ガイド」(PDF マニュア ル)を参照して必ずネットワークの設定を行ってください。

- - WindowsNT4.0の場合、ローカルマシンの管理者権限のあるユーザー (Administrator)でログオンし、セットアップを行ってください。
  - WindowsNT4.0をご使用でサーバのOSがWindowsNT4.0以外の場合、 代替ドライバの機能は使用しないでください。

スタートボタンをクリックし、[設定]にカーソルを合わせ[プリンタ] をクリックします。

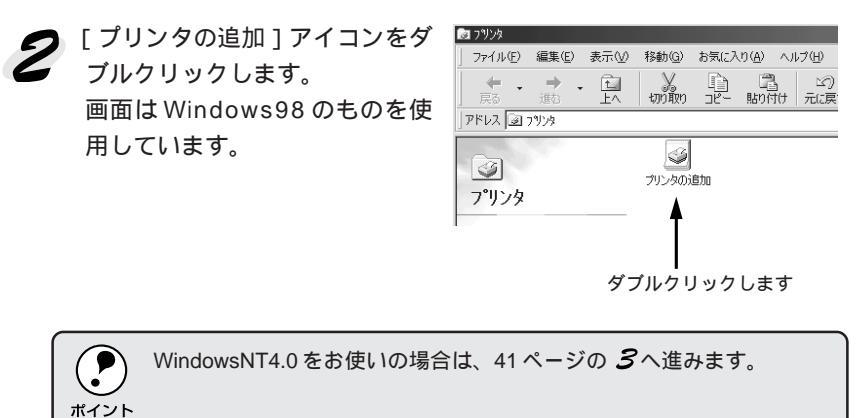

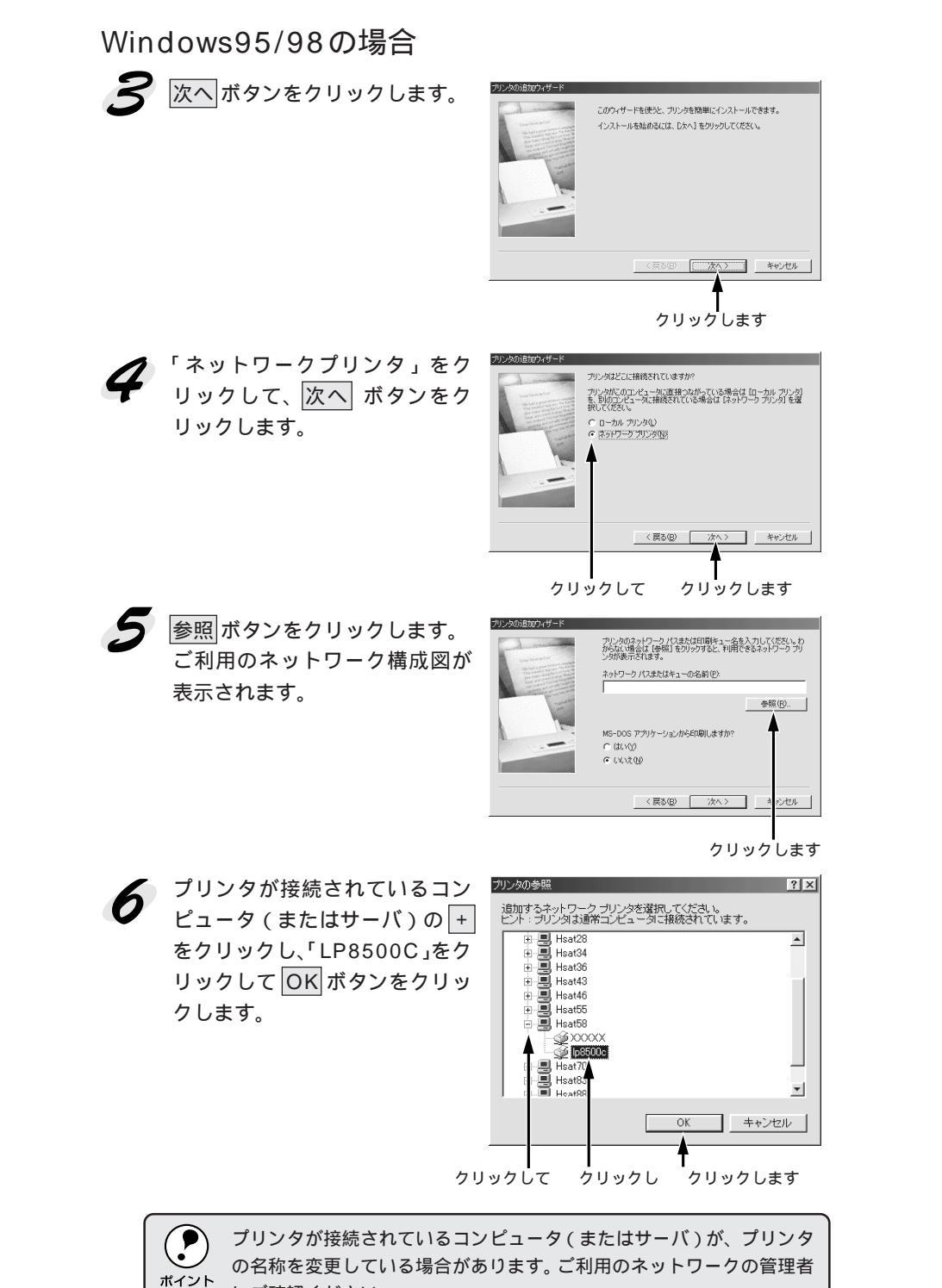

にご確認ください。

Wir

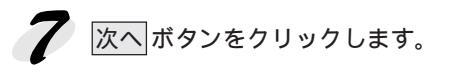

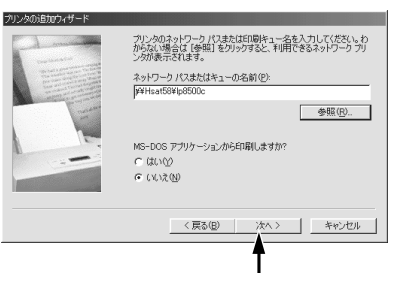

この後は42ページの 8 に進みます。

WindowsNT4.0の場合

**3** [ネットワークプリンタサーバ] をクリックし、次へボタンをク リックします。

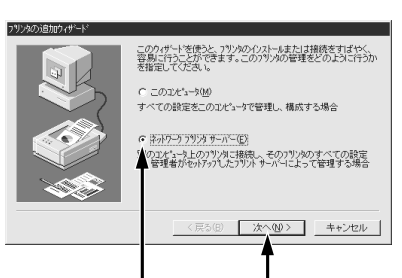

プリンタが接続されているコン ピュータ(またはサーバ)をダブ ルクリックし、「LP8500C」をク リックして OK ボタンをクリッ クします。

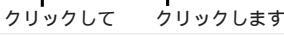

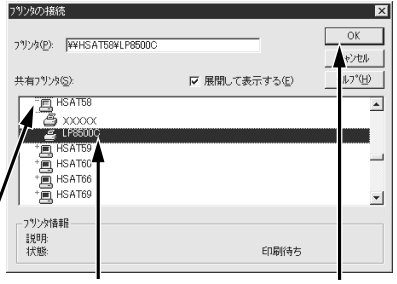

ダブルクリックし

クリックして

クリックします

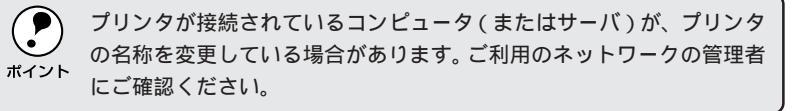

| 以下の画面が表示された場合は、OK ボタンをクリックします。                                                            |  |  |
|-------------------------------------------------------------------------------------------|--|--|
| 79%の接続 X                                                                                  |  |  |
| 入 フリンカが接続されているサーバーココ連切なフリンタトライバがインストールされていません。ロー加・コピュータニドライバをインストールする場合は、[OK]を かけのしてください。 |  |  |
| <u> ( OK ) キャンセル </u>                                                                     |  |  |
|                                                                                           |  |  |
|                                                                                           |  |  |

この後は、42ページの 8 に進みます。

Win

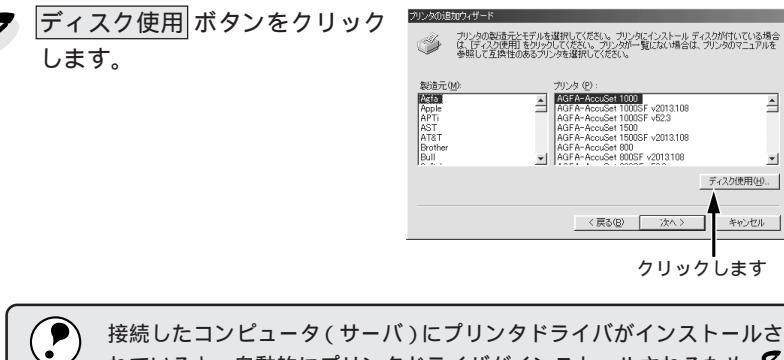

れていると、自動的にプリンタドライバがインストールされるため 8 ポイント の画面は表示されません。この後は、画面の指示に従って設定してくだ さい。

EPSON LP-8500Cプリンタソフトウェア CD-ROMをコンピュータ にセットします。

セットしたドライブ名とディレ クトリ名を半角文字で入力して、 OKボタンをクリックします。

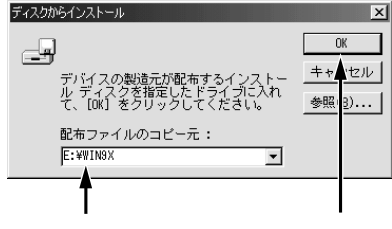

半角で入力して

クリックします

1 -

|              | セット先例 | 入力例        |
|--------------|-------|------------|
| Windows95/98 | Dドライブ | D:¥WIN9X   |
|              | Eドライブ | E:¥WIN9X   |
|              | :     |            |
| WindowsNT4.0 | Dドライブ | D:¥WINNT40 |
|              | Eドライブ | E:¥WINNT40 |
|              | :     |            |

セットしたドライブ名は、ご利用の環境によって 異なります。

10

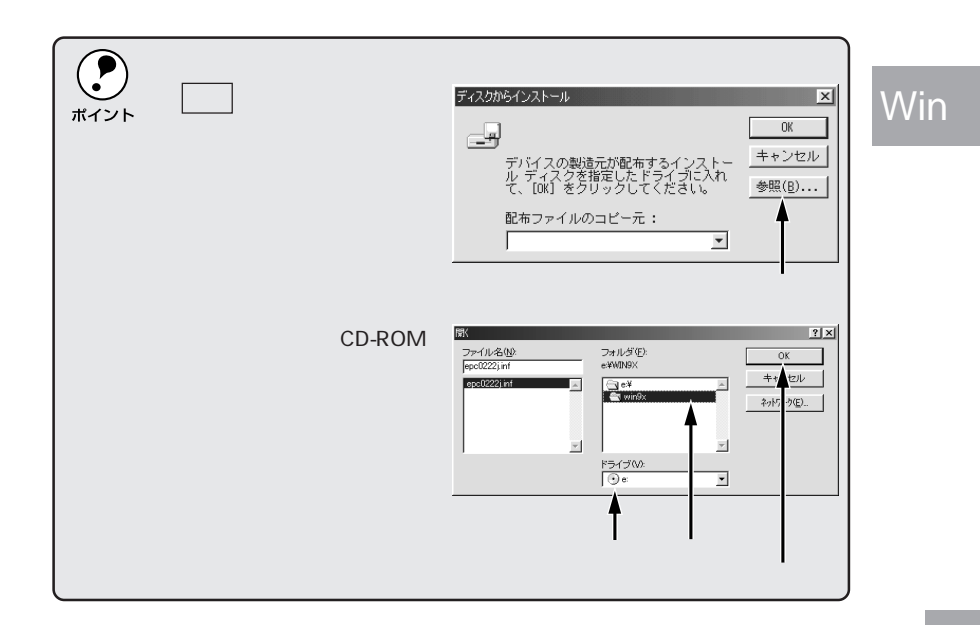

11 [EPSON LP-8500C]をクリックして、次へボタンをクリックします。

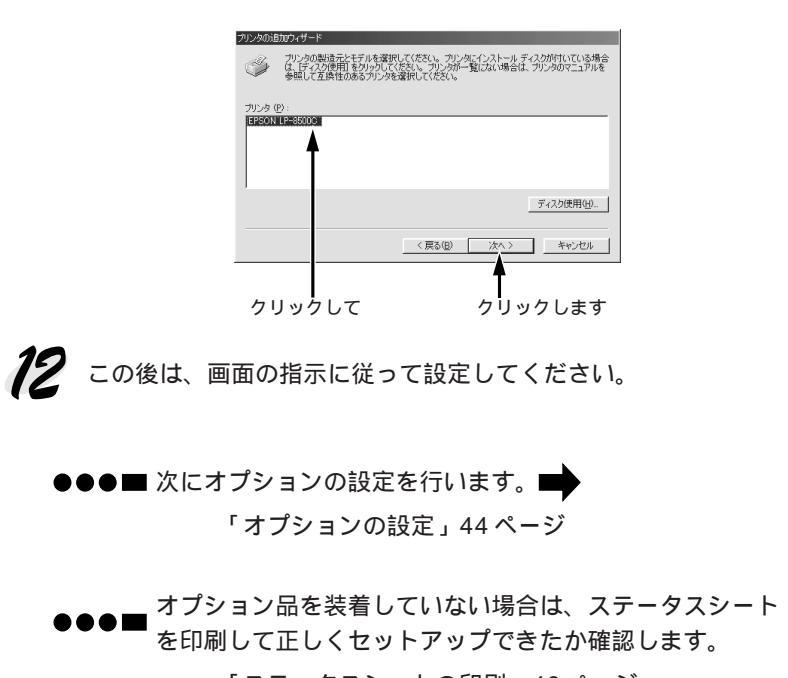

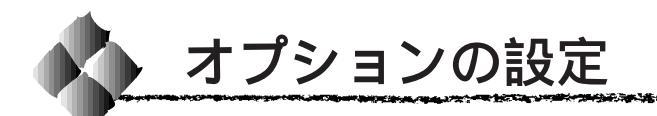

プリンタドライバでオプションの設定をします。オプションを装着していない場合は設定の必要はありません。「ステータスシートの印刷」(46ページ) へ進みます。

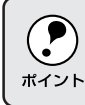

WindowsNT4.0 の場合、管理者権限 ( Administrator ) のあるユーザーで ログオンする必要があります。

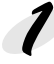

プリンタの電源がオンになっているか確認します。

スタート ボタンをクリックし、[設定]にカーソルを合わせ、[プリンタ] をクリックします。

3
[EPSON LP-8500C]アイコン をクリックし、[ファイル]メ ニューの[プロパティ]をクリッ クします。

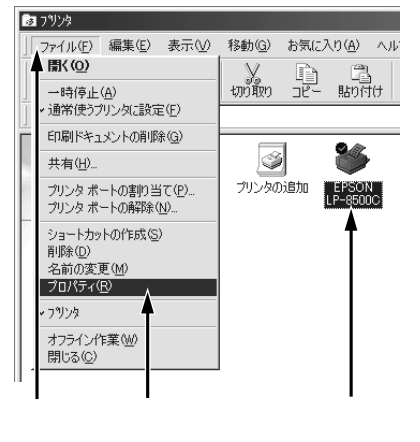

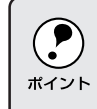

通信エラーが発生した場合は、OK ボタンをクリックしてください。 **5** の手順において、[オプション情報を手動で設定]を選択し、オプ ション情報を手動で設定してください。

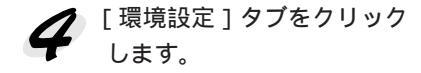

| 全般   詳細  <br>オーバーレイ                      | 色の管理   共有   基本設定   レイアウト<br>環境設定   ユーライリティ                      |  |
|------------------------------------------|-----------------------------------------------------------------|--|
| A4 210 × 297 mm                          | サンタ     「 <u>オフラムン情報をフリンから取得(P)</u> 「オフラムン情報を手動で設定(U)           |  |
| <b>A</b><br>1773                         | 実長ボノ ▲<br>32がかパト ▲<br>おお花酒<br>オプション治療法置無し<br>HDDユート<br>方面印印刷ユート |  |
| 標準(PC)<br>解像度標準<br>スグーン自動<br>ドライハコこよる色補正 | ■ 01日 FOM<br>27-900-100副②<br>ドライバー                              |  |
| RITオン<br>トナーセーブジオフ                       |                                                                 |  |
| EPSON<br>OK                              | キャンセル     通用(A)     へルナ                                         |  |

クリックします

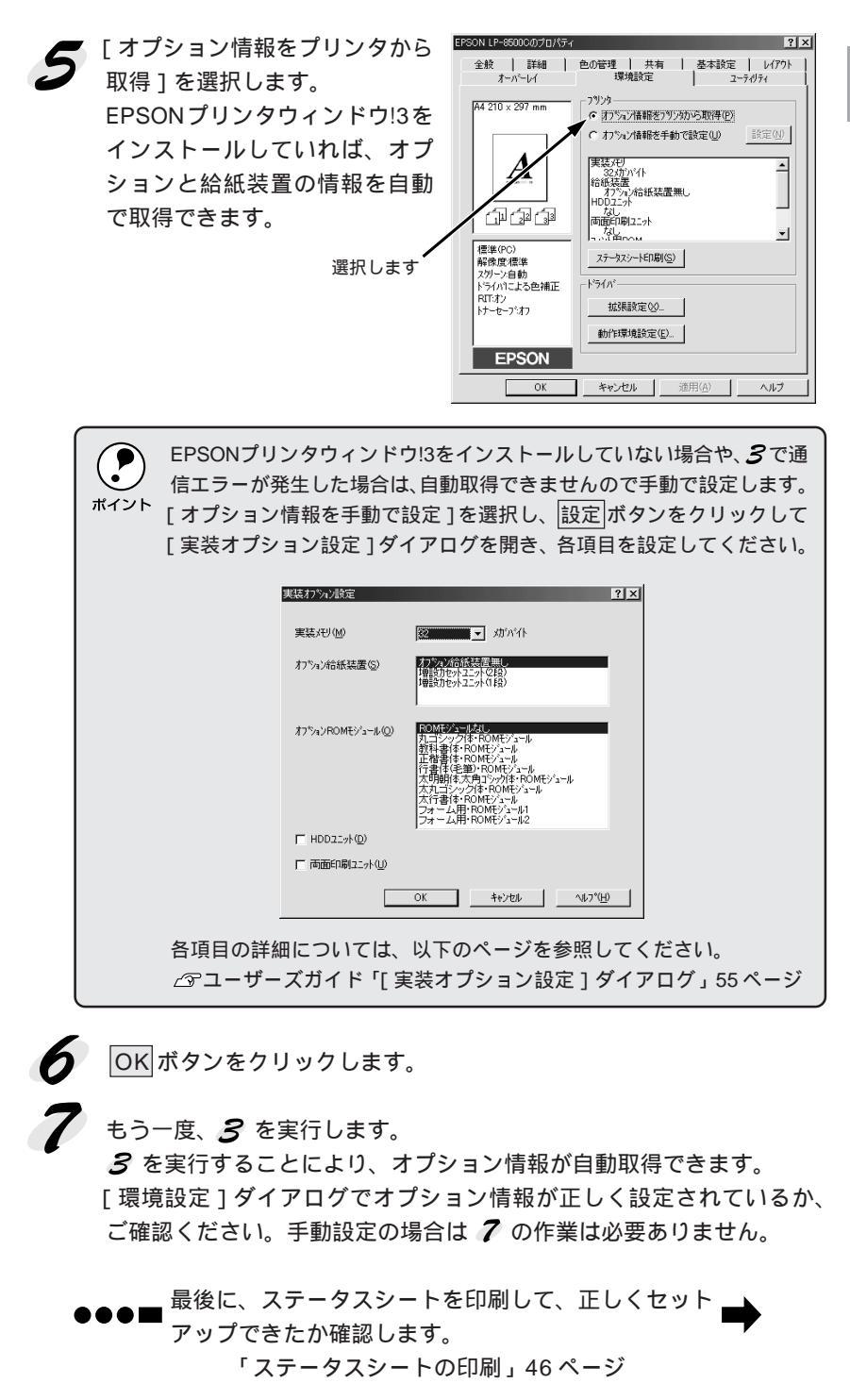

Win

and the second second second second second second second second second second second second second second second

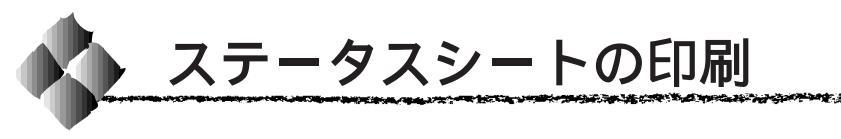

プリンタの状態や設定値を記載したステータスシートを印刷してみま しょう。

プリンタとコンピュータの電源がオンになっていること、プリンタにA4 サイズの用紙がセットされていることを確認します。

スタート ボタンをクリックし、「設定 ] にカーソルを合わせて、「 プリン タ1をクリックします。

3 [EPSON LP-8500C]アイコ ンを選択し、[ファイル]メ ニューの「プロパティ 1をクリッ クします。

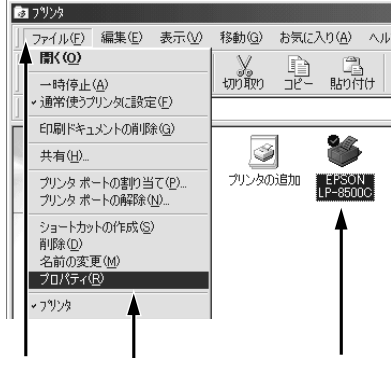

クリックして クリックします

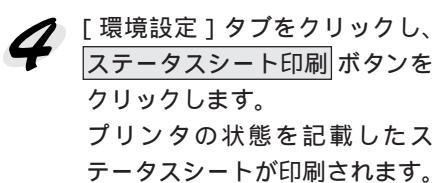

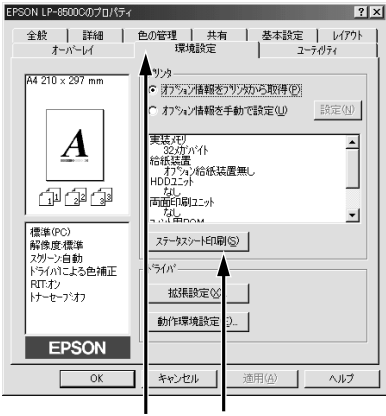

クリックして クリックします

ステータスシートの内容を確認します。

- プリンタの設定状況を確認してください。
- ステータスシートの出力サンプルが「ユーザーズガイド」の巻頭カ ラーページの最終ページに掲載してありますので、参考にしてくだ さい。

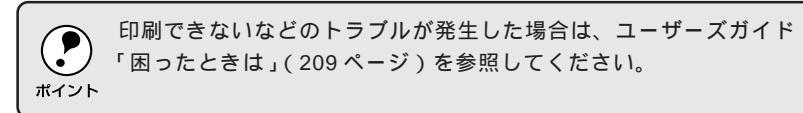

以上ですべてのセットアップは終了です。

Wir

# 第4章

Macintoshプリンタソフトウェアのセットアップ

Windows プリンタソフトウェアをセットアップする場合は、33ページをお読みください。

Mac

ここでは、Macintoshプリンタソフトウェアのセットアッ プ方法について説明しています。

| システム条件の確認 4     | 8  |
|-----------------|----|
| プリンタドライバのインストール | 9  |
| プリンタドライバの選択5    | 51 |
| ステータスシートの印刷5    | 4  |

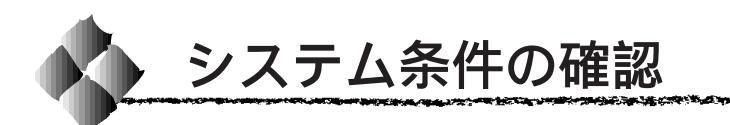

ご使用の Macintosh とシステムを確認してください。以下の条件に合わない場合、付属のプリンタドライバが使用できません(2000年2月現在)。

| コンピュータ           | Power PC 搭載機種                      |  |
|------------------|------------------------------------|--|
| 接続方法             | AppleTalk 接続                       |  |
|                  | 標準の100BASE-TX/10BASE-T Ethernet イン |  |
|                  | ターフェイスを使用します。                      |  |
|                  | FireWire接続                         |  |
|                  | 下記オプションインターフェイスカードをプリン             |  |
|                  | タに取り付けて使用します。                      |  |
|                  | FireWire I/Fセット(型番 : PRIF14)       |  |
| システム             | 漢字 Talk7.5 以降(Mac OS7.6 以降)のシステム   |  |
|                  | ただし、漢字 Talk7.5 以降の QuickDraw GX には |  |
|                  | 対応していません。                          |  |
|                  | (下記ポイントを参照ください。)                   |  |
| 印刷時の空きメモリ(RAM)容量 | 16MB 以上                            |  |
| ハードディスク空き容量      | 3.5MB 以上                           |  |
|                  | (インストール時 9MB 以上)                   |  |

|      | 漢字Talk7.5以降のQuickDrawGXで本機を使用することはできません。 |
|------|------------------------------------------|
|      | 以下の手順で Quick DrawGX を使用停止にしてください。        |
| (1)7 | caps lock キーを解除しておきます。                   |
|      | スペースバーを押したままにして Macintosh を起動します。        |
|      | (機能拡張マネージャが開きます。)                        |
|      | QuickDrawGX 拡張機能をクリックして [ 使用停止 ] にします。   |
|      | (チェック印のない状態になります。)                       |
|      | 機能拡張マネージャを閉じます。                          |
|      |                                          |

Mac

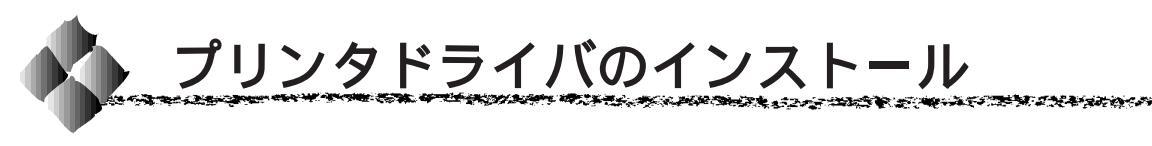

EPSON LP-8500C プリンタソフトウェア CD-ROM に収録されている Macintosh用インストーラを実行してプリンタドライバをインストールし ます。

| ポイント |  |
|------|--|

Macintoshの場合、ネットワーク環境での特別な準備は必要ありません。 本章の説明に従って、プリンタドライバをインストールしてから[セレ クタ]でプリンタを選択してください。プリンタとコンピュータがネッ トワーク環境に接続されていれば、そのまま印刷することができます。

Mac

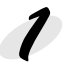

Macintoshの電源をオンにして起動します。

EPSON LP-8500CプリンタソフトウェアCD-ROMをMacintoshの CD-ROM ドライブにセットします。

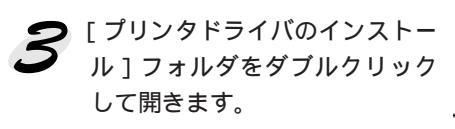

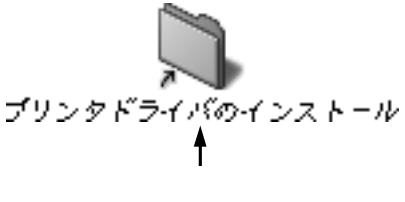

[LP-8500Cインストーラ]アイ コンをダブルクリックします。

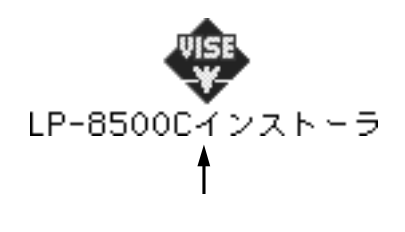

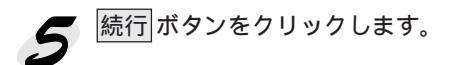

| EPSON                                                                                |  |
|--------------------------------------------------------------------------------------|--|
| Erson<br>LaserPrinter                                                                |  |
| Copyright 2000 SEIKO EPSON CORPORATION<br>ウイルス感染物止プログラムをオフにしてからインストールを開始してください       |  |
| 後行<br>This installation vas created with inst er VISE 4.6.1 from MindVision Software |  |
| クリックします                                                                              |  |

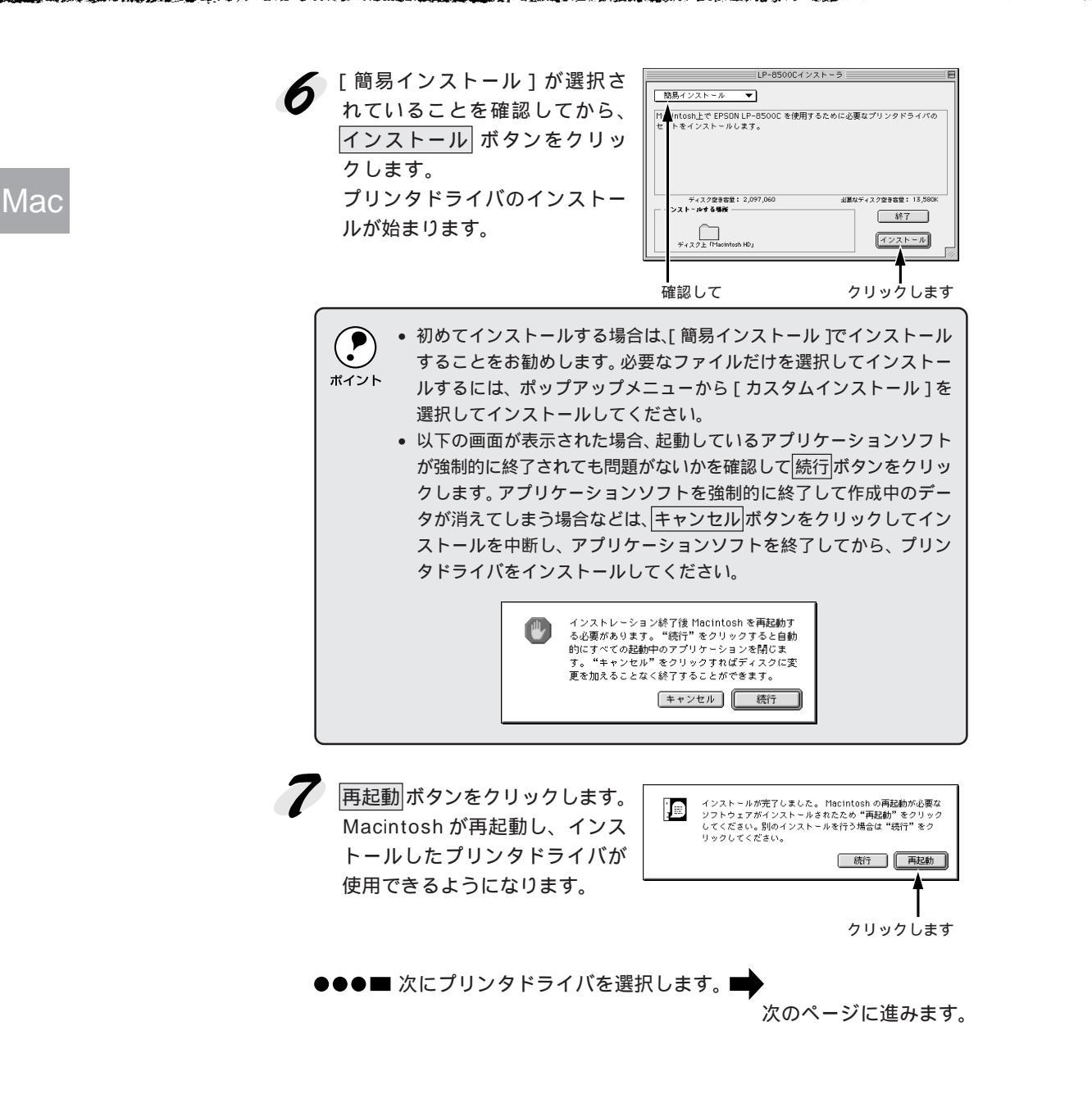

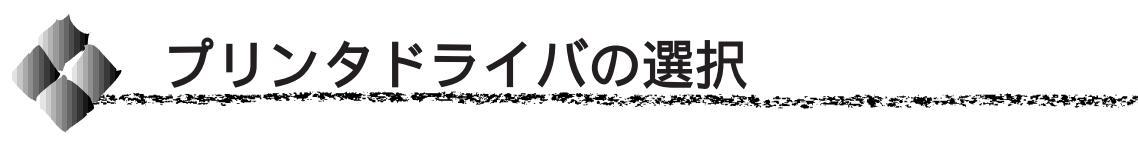

プリンタドライバをインストールした後は、次の手順でプリンタドライバを 選択します。プリンタドライバを選択しないとアプリケーションソフトから 印刷できません。

プリンタの電源をオンにします。 プリンタとコンピュータの接続を確かめてから、プリンタの電源をオン Mac にします。

2

Macintoshを起動した後、アッ プルメニューからセレクタをク リックして開きます。

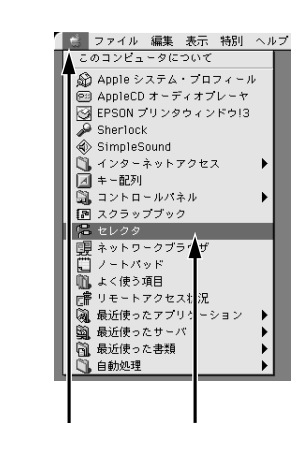

プリンタドライバ [LP-8500C (AT)]アイコンをクリックします。 プリンタドライバ [LP-8500C] アイコンは、FireWire接続用のプ リンタドライバです。オプション のFireWire接続用I/Fカードを装着 した場合に選択してください。

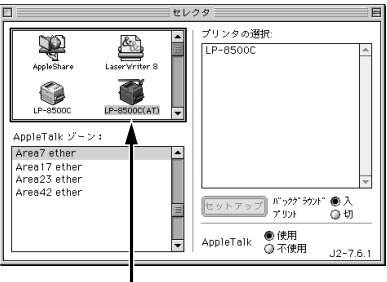

クリックします

AppleTalk ゾーンの一覧は、ネットワーク上でゾーンを設定している場合に、表示されます。プリンタを接続したゾーンを選択してください。どのゾーンにプリンタを接続したかは、ネットワーク管理者の方にご確認ください。
 漢字Talk7.5以降のQuickDrawGXは使用できません。プリンタドライバのアイコンが表示されない場合は、QuickDrawGXを使用停止にしてください。
 公案本書「システム条件の確認」48ページ

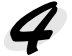

Mac

🥢 プリンタ名を選択します。 接続したプリンタ名(LP-8500C) をクリックします。 FireWire 接続の場合は、ポート (LP-8500C)を選択してくだ さい。

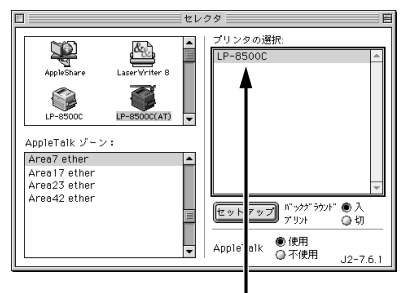

選択します

 機種名が表示されない場合は、コンピュータとプリンタの接続状態が 正しいか、プリンタの電源がオンになっているか確認してください。 ポイント

• 同一機種を複数接続している場合は、印刷に使用するプリンタ名を選 択してください。

 プリンタ名が変更されている場合は、ネットワーク管理者にご確認く ださい。

[バックグラウンドプリント]を 設定します。

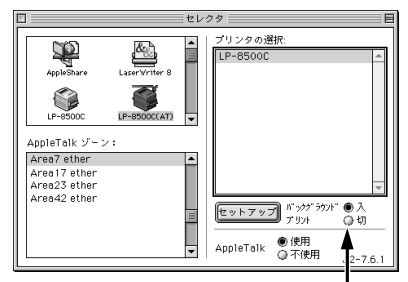

どちらかをクリックします

[バックグラウンドプリント]を[入]にすると、印刷しながら Macintosh でほ かの作業ができます。ただし、ご使用の Macintosh によってはマウスカーソルが 滑らかに動かなくなったり、印刷時間が長くなる場合があります。印刷速度を優 先する場合は、「切」を選択してください。

必要に応じ、セットアップボタン をクリックして、「プリンタセッ トアップ ]ダイアログを開き、機 能を設定します。 詳しくは、以下のページを参照 してください。 \_ ③ 本書「「 プリンタセットアップ ] ダイアログの設定」53ページ

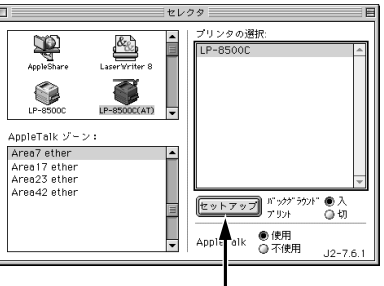

クリックします

7 ダイアログ左上のクローズボックスをクリックして設定を終了します。

最後に、ステータスシートを印刷して、正しくセット アップできたか確認します。 「ステータスシートの印刷」54ページ

# [プリンタセットアップ]ダイアログの設定

[プリンタセットアップ]ダイアログでは以下の項目を設定できます。 *C*字本書「プリンタドライバの選択」51ページ

are stated as the second

| <b>EPSON</b> プリンタセットアップ                  | LP-8500C 1.00 | ОК      |  |
|------------------------------------------|---------------|---------|--|
| <br>                                     | ○ 高解像度        |         |  |
| <br>──────────────────────────────────── |               |         |  |
| <br>                                     | (ステータ         | 'スシート印刷 |  |

Mac

#### 最大解像度

プリンタが対応している解像度を、アプリケーションソフト側に伝えます。 印刷を実行すると、アプリケーションソフトは伝えられた解像度の中から最 適な解像度を選択し、データをプリンタドライバに渡します。

| 標準   | : 本機の解像度を 72dpi または 300dpi としてアプリ<br>ケーションソフト側に伝えます。 通常は、この設定<br>で使用してください。                                                                       |
|------|----------------------------------------------------------------------------------------------------|
| 高解像度 | :本機の解像度を72dpi、300dpiまたは600dpiとして<br>アプリケーションソフト側に伝えます。アプリケー<br>ションソフトが600dpiでの印刷に対応している場合<br>は、こちらを選択してください。印刷結果に問題のあ<br>る場合は、[標準]の設定にして印刷してください。 |

 ・ この項目は、印刷時の解像度を決定する設定ではありません。印刷解 像度は[プリント]ダイアログの[モード設定]で設定します。
 ・[プリント]ダイアログで[モード設定]を[高品質](600dpi)に設 定して印刷すると、エラーが発生することがあります。この場合、本 項目を[標準]に設定すると印刷できるようになることがあります。

#### プリンタをモニタする

EPSONプリンタウィンドウ!3でプリンタの状態を監視するかどうか選択します。

△ アユーザーズガイド「EPSON プリンタウィンドウ!3」119 ページ

#### 節電をする

節電機能を有効にすると、印刷待機時の消費電力が少なくなります。ただし、 印刷開始時にウォームアップするため、印刷開始が遅くなる場合があります。

#### ステータスシート印刷 ボタン

ボタンをクリックすると、プリンタの状態や設定値を記載したステータス シートを印刷します。

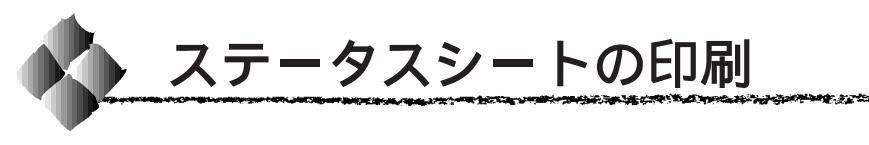

プリンタの状態や設定値を記載したステータスシートを印刷してみま しょう。

アップルメニューから [ セレクタ ] をクリックし、プリンタドライバ [LP-8500C(AT)]アイコンを選択します。 オプションのFireWire接続用I/Fカードを装着した場合は、「LP-8500C1 を選択してください。

#### 2 プリンタ名を選択します。 接続したプリンタ名(LP-8500C)をクリックします。 FireWire 接続の場合、ポートを選択します。

セットアップ ボタンをクリック 5 します。 [プリンタセットアップ]ダイア ログが開きます。

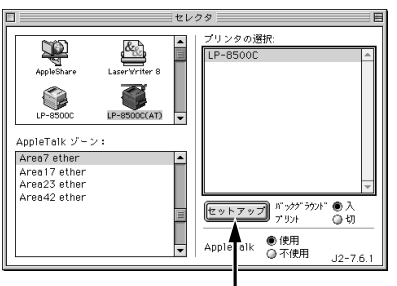

クリックします

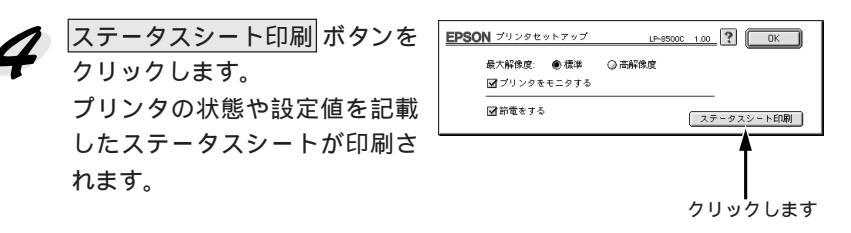

5 ステータスシートの内容を確認します。

れます。

- オプションを装着している場合はオプション情報が正しく取得されて いるかなど、プリンタの設定状況を確認してください。
- ステータスシートの出力サンプルが「ユーザーズガイド」の巻頭力 ラーページの最終ページに掲載してありますので参考にしてください。

印刷できないなどのトラブルが発生した場合は、ユーザーズガイド 「困ったときは」(209ページ)を参照してください。 ポイント

以上ですべてのセットアップは終了です。

# Mac

| <br>MEMO — |
|------------|
|            |
|            |
| <br>       |
| <br>       |
|            |
|            |
| <br>       |
| <br>       |
|            |
|            |
| <br>       |
|            |
|            |
| <br>       |
| <br>       |
|            |
|            |
| <br>       |
| <br>       |
|            |

|  | MEMO |
|--|------|
|  |      |
|  |      |
|  |      |
|  |      |
|  |      |
|  |      |
|  |      |
|  |      |
|  |      |
|  |      |
|  |      |
|  |      |
|  |      |
|  |      |
|  |      |
|  |      |
|  |      |
|  |      |
|  |      |

ESC/PageおよびESC/Pはセイコーエプソン株式会社の登録商標です。

IBM PCおよびIBM はInternational Business Machines Corporation の商標または登録商標です。

Apple の名称、Macintosh、PowerMacintosh、AppleTalk、LocalTalk、EtherTalk、漢字Talk、TrueType、ColorSync はApple Computer, Inc. の登録商標です。

Microsoft、WindowsおよびWindowsNTは米国マイクロソフト社の米国およびその他の国における登録商標です。 Novellは米国ノベル社の登録商標です。

Netwareは米国ノベル社の登録商標です。

そのほかの製品名は各社の商標または登録商標です。

ご注意

- (1)本書の内容の一部または全部を無断転載することは固くお断りします。
- (2)本書の内容については、将来予告なしに変更することがあります。
- (3)本書の内容については、万全を期して作成いたしましたが、万一ご不審な点や誤り、記載もれなど、お気づきの 点がありましたらご連絡ください。
- (4)運用した結果の影響については、(3)項にかかわらず責任を負いかねますのでご了承ください。
- (5)本製品がお客様により不適当に使用されたり、本書の内容に従わずに取り扱われたり、またはエプソンおよび エプソン指定の者以外の第三者により修理・変更されたこと等に起因して生じた障害等につきましては、責任 を負いかねますのでご了承ください。
- (6) エプソン純正品および、エプソン品質認定品以外のオプションまたは消耗品を装着し、それが原因でトラブル が発生した場合には、保証期間内であっても責任を負いかねますのでご了承ください。この場合修理等は有 償で行います。
- ©セイコーエプソン株式会社 2000